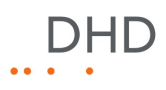

# Series 52

# 52/XR MADI Router Handbuch

© 2008 DHD Deubner Hoffmann Digital GmbH

Version dieser Ausgabe: 1.7.0

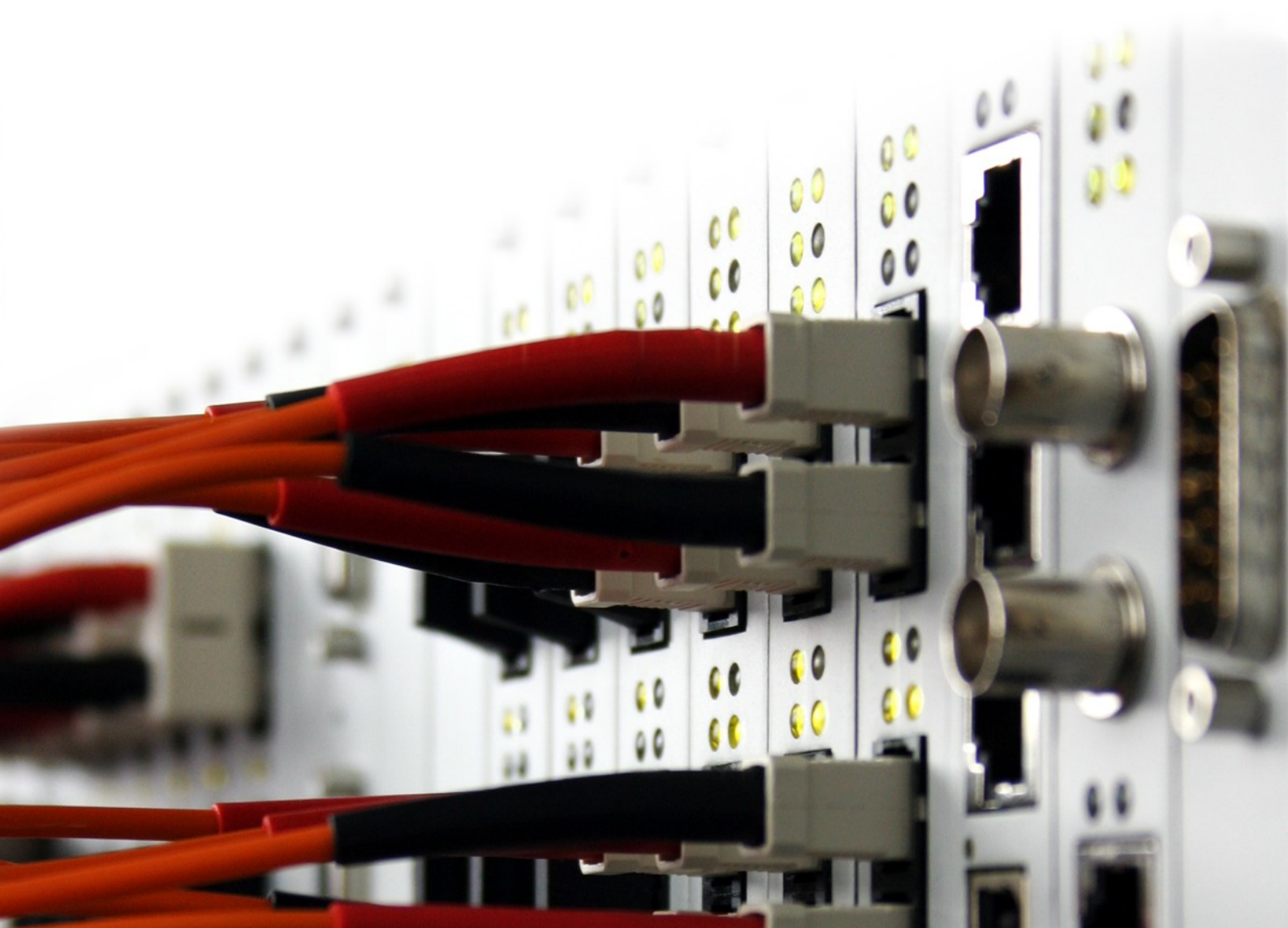

# Inhaltsverzeichnis

| 1      | Wichtiger Hinweis                                                                                                    | 3                                                              |
|--------|----------------------------------------------------------------------------------------------------|----------------------------------------------------------------|
| 2      | Nutzungsbedigungen                                                                                                    | 4                                                              |
| 3      | Über dieses Buch                                                                                                    | 5                                                              |
| 4      | Allgemeine Hinweise                                                                                                    | 7                                                              |
| 5      | Das Gerät zusammenstellen                                                                                                    | 9                                                              |
|        | 1 Modulliste                                                                                                    | 9<br>10                                                        |
| 6      | Das Gerät mit einem PC verbinden                                                                                                    | 12                                                             |
|        | <ol> <li>Konfigurieren der Ethernet Schnittstelle</li></ol>                                                                                                    |                                                                |
|        |                                                                                                    |                                                                |
| 7      | Konfiguration und Betrieb eines 52/XR MADI Routers                                                                                                    | 20                                                             |
| 7      | Konfiguration und Betrieb eines 52/XR MADI Routers         1 Konfiguration mit der Toolbox5 Software         Geräte hinzufügen         DSP Frame I/O Konfiguration         Benennen und konfigurieren der einzelnen Ein- und Ausgänge         Linked 52/MB an einem MADI Port         MADI Redundanz konfigurieren         Synchronisation         Die Konfiguration in ein Gerät übertragen                                         | 20<br>20<br>21<br>22<br>25<br>26<br>27<br>27<br>27<br>28       |
| 7      | Konfiguration und Betrieb eines 52/XR MADI Routers         1 Konfiguration mit der Toolbox5 Software         Geräte hinzufügen         DSP Frame I/O Konfiguration         Benennen und konfigurieren der einzelnen Ein- und Ausgänge         Linked 52/MB an einem MADI Port         MADI Redundanz konfigurieren         Synchronisation         Die Konfiguration in ein Gerät übertragen         2 Steuerung mit DHDOS und DHDOM | 20<br>20<br>21<br>22<br>25<br>26<br>27<br>27<br>27<br>28<br>29 |
| 7<br>8 | Konfiguration und Betrieb eines 52/XR MADI Routers         1 Konfiguration mit der Toolbox5 Software         Geräte hinzufügen         DSP Frame I/O Konfiguration         Benennen und konfigurieren der einzelnen Ein- und Ausgänge         Linked 52/MB an einem MADI Port         MADI Redundanz konfigurieren         Synchronisation         Die Konfiguration in ein Gerät übertragen         2 Steuerung mit DHDOS und DHDOM | 20<br>20<br>21<br>22<br>25<br>26<br>27<br>27<br>28<br>29<br>30 |

## Index

DHD

2

## 1 Wichtiger Hinweis

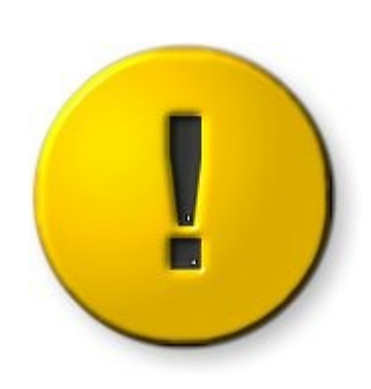

Die deutsche Dokumentation zum 52/XR MADI Router wird derzeit nicht aktualisiert.

Bitte lesen Sie die englische Ausgabe des 52/XR Handbuches, wenn Sie aktuellere Informationen suchen.

#### © 2008 DHD Deubner Hoffmann Digital GmbH

## 2 Nutzungsbedigungen

#### Series 52

#### 52/XR MADI Router Handbuch

© 2008 DHD Deubner Hoffmann Digital GmbH

Dieses Handbuch ist urheberrechtlich geschützt. Es kann weitergegeben, vervielfältigt, und kopiert werden, so lange die Kopie das komplette Handbuch umfasst und diese Copyright-Notiz enthält.

Das Entnehmen, Kopieren, Weitergeben und jede andere Verwendung von Teilen dieses Handbuches ist nur mit vorheriger schriftlicher Genehmigung der DHD Deubner Hoffmann Digital GmbH erlaubt.

Windows ist ein eingetragenes Warenzeichen der Microsoft Corp., Redmond, Wash., USA. Alle anderen Warenzeichen sind das Eigentum ihrer jeweiligen Inhaber.

Die DHD Deubner Hoffmann Digital GmbH behält sich vor, den Inhalt dieses Dokumentes jederzeit ohne Vorankündigung zu ändern oder zu ergänzen.

Der Inhalt dieses Dokumentes dient lediglich Informationszwecken. Er kann jederzeit geändert werden und stellt keinerlei Verpflichtungen seitens DHD dar. DHD übernimmt keine Verantwortung oder Haftung für Fehler oder Ungenauigkeiten der Informationen in diesem Dokument. Die Veröffentlichung der Informationen in diesem Dokument bedeutet keinerlei Übertragung von Nutzungsrechten, Lizenzen oder anderen Rechten - weder explizit noch implizit - an den beschriebenen Technologien.

Version 1.7.0, 04.09.2008

Version 1.7.0 - 04.09.2008

5

## 3 Über dieses Buch

Dieses Handbuch bezieht sich auf die Toolbox5, Version 6.3.5, den DHD Operation Manager, Version 1.2.5 und den DHD Operation Server, Version 1.2.4

Dieses Buch gibt Ihnen einen umfassenden Überblick über die Einsatzmöglichkeiten des 52/XR MADI Routers und erklärt dessen Konfiguration und Betrieb.

DHD behält sich vor, Teile des Handbuchs nach Bedarf und ohne Ankündigung zu ändern. Prüfen und vergleichen Sie gelegentlich Version und Ausgabedatum des Ihnen vorliegenden Dokuments mit der aktuellen Ausgabe auf unserer Webseite.

#### Hinweise zur Benutzung dieses Handbuchs

#### Der Navigationsbaum

Sie finden den Navigationsbaum auf der linken Seite Ihres PDF Dokumentes. Mit Hilfe der Einträge dieses Baumes gelangen Sie direkt zu den einzelnen Kapiteln und Abschnitten dieser Dokumentation. Klicken Sie auf den Text oder das Svmbol

Enthält ein Kapitel weitere Unterkapitel, so ist dies durch ein Plus-Zeichen vor dem Eintrag im Navigationsbaum kenntlich gemacht. Sie können entweder auf dieses Plus-Zeichen klicken oder den Text bzw. das Symbol des Eintrages doppelklicken, um die Einträge für die verfügbaren Unterkapitel angezeigt zu bekommen.

#### Nach Inhalten suchen

Am Ende des Dokumentes finden Sie ein alphabetisch sortiertes Stichwortverzeichnis. Diesem Verzeichnis können Sie die Seitenzahlen entnehmen, wo Sie die jeweiligen Stichwörter im Dokument finden.

Weiterhin können Sie die Suchfunktion Ihres PDF Readers benutzen, um nach beliebigen Wörtern zu suchen.

#### Links

Sind im Text ein oder mehrere Wörter unterstrichen, handelt es sich dabei um einen Link. Ein solcher Link kann auf ein anderes Kapitel oder Unterkapitel im gleichen Dokument zeigen oder auf eine Internetadresse.

- Gleiches Dokument: Wenn Sie die Maus auf den Link bewegen erscheint das Symbol einer Hand 1<sup>th</sup>.
- Internetadresse: Wenn Sie die Maus auf den Link bewegen erscheint das Symbol einer Hand mit dem Buchstaben w 🕅.

Bitte beachten Sie, dass Sie eine aktive Internetverbindung benötigen, um einen Link zu einer Internetadresse ausführen zu können.

#### © 2008 DHD Deubner Hoffmann Digital GmbH

#### Bedeutung der Hinweise im Text

| Warnung      | Die Aufforderungen und Hinweise in diesen Feldern sollten <b>unbedingt</b> eingehalten werden, da ansonsten die Möglichkeit besteht, dass Hard- und Softwareprodukte, Datenbestände, sowie Menschen zu Schaden kommen könnten.                                                                                          |
|--------------|----------------------------------------------------------------------------------------------------|
| Wichtig<br>! | Die Aufforderungen und Hinweise in diesen Feldern sollten eingehalten werden, da die Inhalte für den<br>korrekten Betrieb der DHD Systeme notwendig sind.                                                                                                    |
| Anmerkung    | Empfehlungen und weiterführende Informationen werden als Anmerkungen gekennzeichnet. Hier finden<br>Sie teilweise auch Inhalte, die nicht direkt zum gegenwärtigen Thema gehören, jedoch damit in<br>Verbindung stehen.                                                                                                 |
| Tipp         | Tipps sind nützliche Hinweise, die Ihnen die Arbeit mit DHD Systemen erleichtern sollen.                                                                                                    |
| Weblink      | In diesen Feldern finden Sie Verknüpfungen zu Internetseiten, die z.B. ein anderes Handbuch beinhalten<br>können oder die Möglichkeit bieten Treiber für das entsprechende DHD System herunterzuladen.<br>Bitte beachten Sie, dass Sie eine aktive Internetverbindung benötigen, um diese Links ausführen zu<br>können. |
| Download     | Ist ein Link als Download gekennzeichnet, heißt das, Sie können an dieser Stelle eine Datei direkt öffnen<br>bzw. herunterladen.                                                                                                    |

## 4 Allgemeine Hinweise

#### Sicherheit

Werden die nachfolgend aufgeführten Sicherheitshinweise nicht beachtet, kann es unter Umständen zu Unfällen mit schweren, lebensbedrohlichen Verletzungen kommen, hervorgerufen durch Brände oder elektrische Schläge.

Folgen Sie immer den Anweisungen dieser Anleitung.

Befestigen Sie das Gerät sicher und in der von DHD vorgegebenen Einbaulage in einem Rack oder einem geeigneten Studiomöbel.

Verbinden Sie das Netzkabel des DHD Gerätes ausschließlich mit einer Steckdose, die die auf dem Typenschild angegebene Spannung führt.

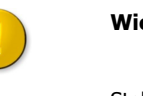

#### Wichtig

Stellen Sie die ausreichende Wärmeabfuhr sicher, indem Sie die Lüftungsöffnungen des Gerätes nicht verschließen und eine angemessene Umgebungstemperatur für das Gerät schaffen. (Siehe Installationsanleitung)

Auf das Gerät dürfen keine schweren Gegenstände gestellt werden.

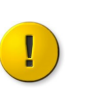

#### Wichtig

Stellen Sie keine Trinkgefäße oder andere Flüssigkeitsbehälter auf das Gerät oder in dessen unmittelbare Nähe.

Das Gerät bzw. Teile des Gerätes können während des Gebrauchs sehr warm werden. Bitte gehen Sie vorsichtig vor, wenn Sie das Gerät nach längerer Betriebszeit anfassen.

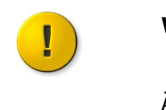

#### Wichtig

Änderungen an der Hardwarezusammenstellung dürfen nur durch geschultes Fachpersonal vorgenommen werden (z.B. Austausch von Modulen).

#### © 2008 DHD Deubner Hoffmann Digital GmbH

# Pflege Wichtig Die Reinigung eines DHD Gerätes sollte möglichst nur dann erfolgen, wenn es Off-Air ist. D.h., wenn das Gerät keine relevanten Audio- und/oder Logiksignale beeinflusst, die im derzeitigen Sendeablauf integriert sind.

Für die Reinigung Ihres DHD Gerätes genügt grundsätzlich ein weiches, fusselfreies, trockenes Tuch. Bei schwerwiegenderen Verunreinigungen können Sie ein feuchtes Tuch und Haushaltsreiniger verwenden.

| !            | Wichtig                                                                                                    |
|--------------|----------------------------------------------------------------------------------------------------|
|              | Wird ein feuchtes Tuch für die Reinigung benutzt, muss das DHD Gerät zuvor<br>ausgeschaltet werden und alle spannungsführenden Leitungen vom Gerät<br>getrennt werden.                                                                                            |
|              | Warnung                                                                                                    |
|              | ······································                                                                                                    |
|              | Verwenden Sie niemals ein tropfnasses Tuch. <b>Auf keinen Fall</b> darf Wasser und/<br>oder Reinigungsmittel in das Gerät eindringen, da dies zu elektrischen Schlägen<br>und Bränden führen kann!                                                                |
|              |                                                                                                    |
| $\mathbf{x}$ | Warnung                                                                                                    |
|              | Verwenden Sie <b>keine</b> Lösungsmittel bzw. Verdünner zur Reinigung der<br>Oberflächen. Säubern Sie das Gerät außerdem <b>keinesfalls</b> mit Scheuermitteln,<br>sowie scharfen oder spitzen Gegenständen. Sie beschädigen damit die<br>Oberfläche des Gerätes. |

Version 1.7.0 - 04.09.2008

9

## 5 Das Gerät zusammenstellen

Jedes DHD Gerät wird individuell nach Ihren Bedürfnissen zusammengestellt. Dazu stehen Ihnen unterschiedliche Hardwaremodule, sowie Konfigurations- und Bediensoftware Applikationen zur Verfügung.

Wenden Sie sich an Ihren DHD Vertriebspartner, wenn Sie Hilfe benötigen Ihre Wünsche und Vorstellungen auf die Zusammenstellung Ihres 52/XR zu übertragen.

## 5.1 Modulliste

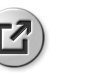

Weblink

Auf unserer <u>Webseite</u> finden Sie im Bereich 52/XR MADI Router eine aktuelle Ausgabe der detaillierten Modulliste für den 52/XR MADI Router.

Die nachfolgenden Module sind zum Zeitpunkt der Ausgabe dieses Handbuches für den 52/XR MADI Router erhältlich:

#### I/O Frames

- 52-6063A XR Router/DSP Frame 3HU, empty
- 52-6066A XR Router/DSP Frame 6HU, empty

#### Netzteile

52-5048A - Power Supply Module 48V / 200W

#### **Controller Module**

- 52-6440A XR Router/DSP Kernel Module 4096
- 52-6442A XR Router/DSP Kernel Module 2048
- 52-6850A XR Comm. Controller, red.
- 52-6851A XR Communication Controller
- 52-6710A XR Router/DSP Sync. Module
- 52-5860A XD/XR RS232/RS422 Extender
- 52-5862A XD/XR RS232/RS232 Extender

#### I/O Module

- 52-6120A XR Dual MADI Module, multimode
- 52-6125A XR Dual MADI Module, single mode
- 52-6720A XR True Output Monitoring

#### Bediensoftware

- 52-8550 Routing/Scheduling Software
- 52-8551 Routing Software
- 52-8553 Additional license for 52-8550
- 52-8554 Additional license for 52-8551
- 52-8555 Routing Software, basic

#### © 2008 DHD Deubner Hoffmann Digital GmbH

## 5.2 Redundanzoptionen

Der 52/XR MADI Router kann auf Wunsch in verschiedener Hinsicht redundant betrieben werden.

#### **Netzteil-Redundanz**

Ein MADI Router kann mit einem redundanten Netzteil ausgestattet werden. Durch diese Maßnahme erhält das Gerät eine erhöhte Ausfallsicherheit der internen und externen Stromversorgung.

| Тірр                                                                                                    |  |
|----------------------------------------------------------------------------------------------------|--|
| Es ist grundsätzlich empfehlenswert, die Netzteile aus unterschiedlichen Netzen zu speisen, um externen Ausfällen vorzubeugen. |  |

Der 52/XR MADI Router kann optional mit zwei Netzteilen vom Typ 52-5048 (48V/200W) betrieben werden.

#### Sync-Modul-Redundanz

Ein MADI Router kann mit einem redundanten Synchronisations-Modul ausgestattet werden. Durch diese Maßnahme erhält das Gerät eine erhöhte Ausfallsicherheit bezüglich der internen und externen Synchronisation.

Der 52/XR MADI Router kann optional mit zwei Snyc-Modulen vom Typ 52-6710 betrieben werden.

Weitere Informationen zur Synchronisation und deren Konfiguration finden Sie im Abschnitt Synchronisation.

#### **Controller-Redundanz**

Ein MADI Router kann mit einem redundanten Communication Controller-Modul ausgestattet werden. Durch diese Maßnahme erhält das Gerät eine erhöhte Ausfallsicherheit bezüglich der Kommunikation im Konfigurations- und Steuernetzwerk (Kommunikation mit Konfigurations-PCs).

Der 52/XR MADI Router kann optional mit zwei Communication Controller-Modulen vom Typ 52-6850 betrieben werden.

#### Router / DSP Kernel-Redundanz

Ein MADI Router kann mit redundanten Router / DSP Kernel-Modulen ausgestattet werden. Durch diese Maßnahme erhält das Gerät eine erhöhte Ausfallsicherheit bezüglich der Routing- und DSP-Verarbeitung.

Folgende Redundanzoptionen sind für den 52/XR MADI Router möglich:

|           | Router / DSP Kernel-Module vom Typ<br>52-6440                                                                                                    | Router / DSP Kernel-Module vom Typ<br>52-6442                                                                                                    |
|-----------|----------------------------------------------------------------------------------------------------|----------------------------------------------------------------------------------------------------|
| 3HE-Frame | zwei Module                                                                                                    | zwei Module                                                                                                    |
| 6HE-Frame | zwei Module (wenn nur die obere Backplane genutzt<br>wird) bzw. vier Module (wenn die obere und die<br>untere Backplane mit Redundanz bestückt werden) | zwei Module (wenn nur die obere Backplane<br>genutzt wird)<br>Wenn Sie beide Backplanes eines 6-HE 52/XR<br>benutzen möchten, müssen Sie Module vom Typ<br>52-6440 einsetzen. |

Es ist nicht möglich Router / DSP Kernel-Module unterschiedlichen Typs in einem Gerät zu betreiben!

## MADI-Redundanz

Die MADI-Module der Slots 13 bis 18 (und der Slots 34 bis 39 in einem 6 HE Frame) können als Redundanz für die jeweils korrespondierenden Module der Slots 3 bis 8 (und 24 bis 29 in einem 6 HE Frame) konfiguriert werden. D.h., wenn Sie z. B. das MADI-Modul in Slot 5 mit einem redundanten Modul absichern möchten, müssen Sie das Redundanzmodul auf Slot 15 stecken und das Modul in Slot 15 mittels der Konfigurationssoftware Toolbox5 als Redundanz bestimmen.

Weitere Informationen zur MADI-Redundanz und deren Konfiguration finden Sie im Abschnitt <u>MADI\_Redundanz</u> konfigurieren.

#### © 2008 DHD Deubner Hoffmann Digital GmbH

## 6 Das Gerät mit einem PC verbinden

Die Konfiguration und Steuerung eines 52/XR MADI Routers erfolgt mit Hilfe eines PCs. Die Verbindung hierfür erfolgt in der Regel über die Ethernet-Schnittstelle. Im folgenden Abschnitt wird beschrieben, wie diese Schnittstelle des Communication Controllers vom Typ 52-6851 oder 52-6850 konfiguriert und verwendet wird.

Zusätzlich zur Ethernet-Schnittstelle verfügt das Controller-Modul über eine USB-Schnittstelle. Diese ersetzt die von anderen DHD Systemen bekannte RS232 Schnittstelle, ist jedoch in bezug auf die Übertragungsgeschwindigkeit vergleichbar mit der Ethernet-Verbindung. Zur Inbetriebnahme der USB-Schnittstelle folgen Sie bitte <u>dieser Beschreibung</u>.

## 6.1 Konfigurieren der Ethernet Schnittstelle

Jedes Series 52 System (52/XR MADI Router) ist mit einer Ethernet Schnittstelle ausgestattet (bzw. mit zwei Ethernet Schnittstellen, wenn Controller Redundanz integriert wurde). Die Schnittstelle - eine RJ45 Anschlußbuchse - befindet sich auf dem Communication Controller. Es handelt sich dabei um eine standard twisted pair Schnittstelle mit einer Datentransferrate von 100Mbit/s. Die Schnittstelle erfüllt die Anforderungen des 100Base-TX, IEEE 802.3u Standards.

Die Ethernet Verbindung des Series 52 Systems (52/XR MADI Router) ermöglicht die Kommunikation mit der DHD Anwendungssoftware, sowie mit konventionellen Anwendungen wie Telnet oder Web Browsern auf einem oder mehreren PCs.

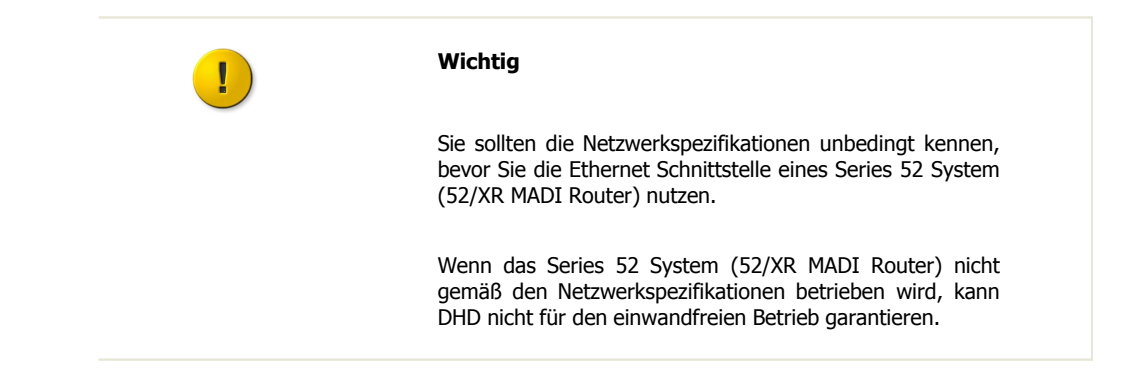

#### 6.1.1 IP Grundeinstellungen

Vor der Auslieferung wird jedes Series 52 System (52/XR MADI Router) mit einer IP Grundeinstellung konfiguriert. Diese Einstellungen entsprechen einem bestimmten Muster, sofern der Kunde keine speziellen Angaben dazu gemacht hat.

Jeder Controller mit einer integrierten Ethernet Schnittstelle hat eine bestimmte Netzwerk Adresse, die so genannte MAC Adresse (MAC – Media Access Control). Diese Adresse ist immer eindeutig. DHD besitzt den MAC Adressbereich 00:0A:63:00:00:00 bis 00:0A:63:FF:FF:FF, deshalb wird diese Adresse auch als Seriennummer eines DHD Gerätes bezeichnet.

Ein netzwerkfähiges Controller-Modul wird im Netzwerk immer anhand seiner MAC Adresse identifiziert. Weil die ersten 3 Bytes aller DHD MAC Adressen immer identisch sind, werden in DHD Anwendungsprogrammen nur die letzten 3 Bytes angezeigt.

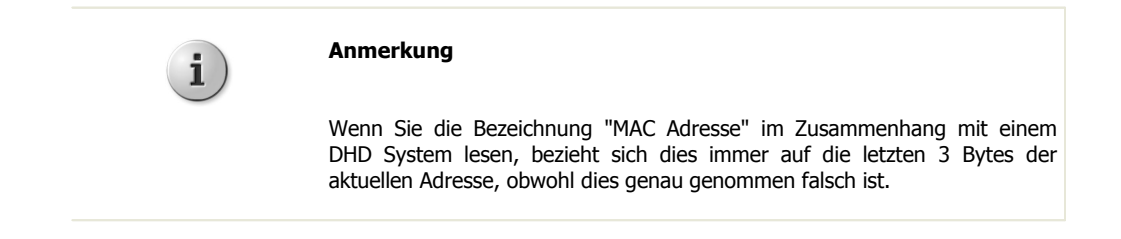

Diese letzten 3 Bytes der MAC Adresse werden genutzt um die IP Adresse für die Grundeinstellung zu generieren. Nachfolgend finden Sie ein Beispiel für die MAC Adresse 10:00:02:

• Jedes einzelne Byte wird in die Dezimalform umgewandelt: 10h = 16, 00h = 0, 02h = 2

Version 1.7.0 - 04.09.2008

• Danach werden die Dezimalzahlen miteinander verbunden; eine 10 wird vorangestellt und die Zahlen anschließend durch Punkte getrennt: 10.16.0.2

DHD

Die Subnetzmaske wird automatisch auf 255.0.0.0 gesetzt, gemäß der Klassifikation dieses IP Bereichs.

Demnach ergibt sich für das Beispielgerät die folgende IP Grundeinstellung:

```
• IP Adresse: 10.16.0.2
```

• Subnetzmaske: 255.0.0.0

Bitte lesen Sie im nächsten Kapitel, wie Sie diese Einstellungen ändern und Ihrer IT-Umgebung anpassen können.

#### 6.1.2 IP Konfiguration

Die IP Einstellungen eines Series 52 System (52/XR MADI Router) sind nicht mehr in der Konfigurationsdatei definiert, sondern direkt im Communication Controller des Systems. Bitte nutzen Sie das Maintenance Window, eine Anwendung innerhalb der Toolbox5, um die IP Parameter einzustellen. Sie können das Maintenance Fenster öffnen, indem Sie auf den entsprechenden Befehl im View Menu klicken oder Sie drücken F7 auf Ihrer Tastatur. Die Anwendung öffnet sich in einem Fenster mit drei Bereichen:

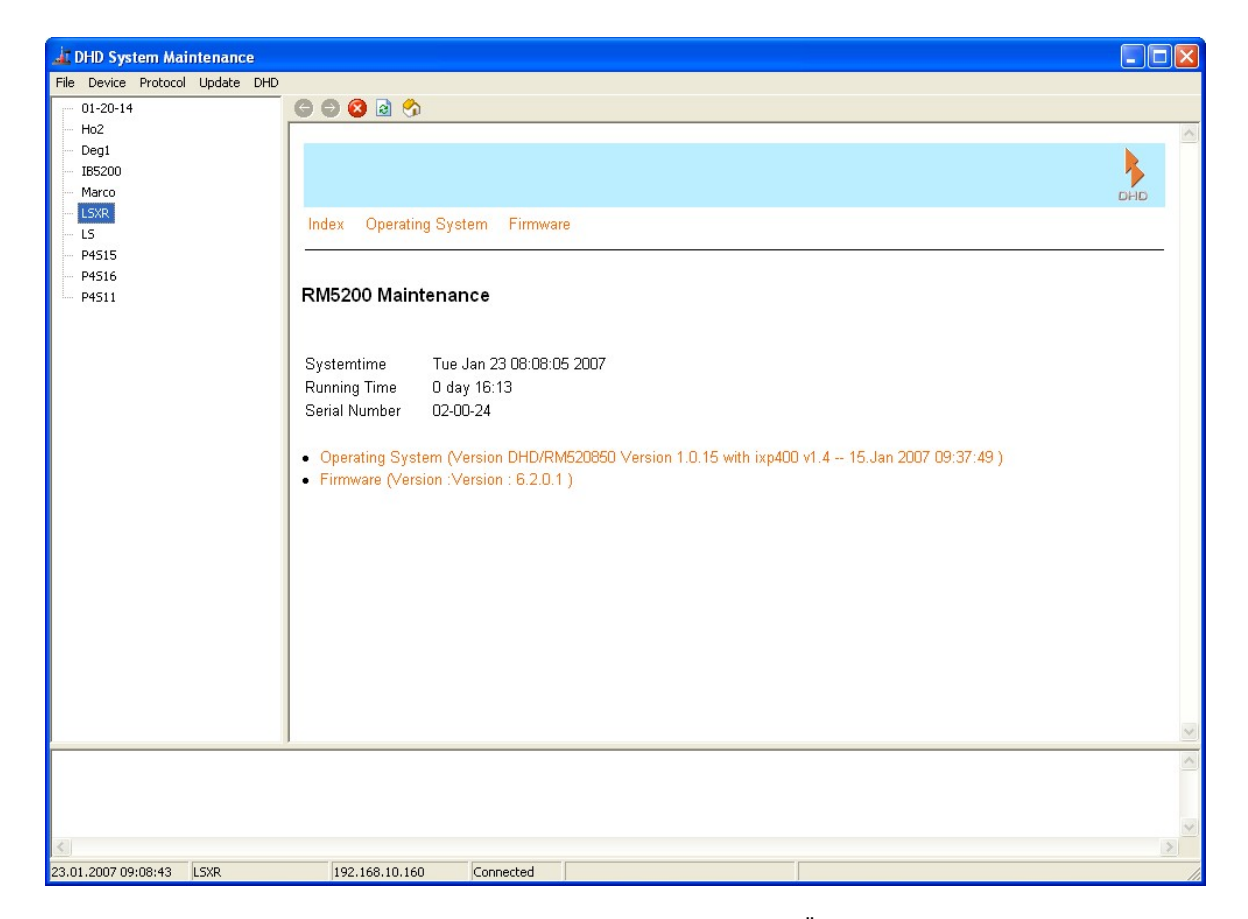

Ansicht des Maintenance Fensters nach dem Öffnen.

Im oberen linken Teil des Fensters, unter dem Menu, sehen Sie eine Liste von Series 52 Systemen, die über das Netzwerk angesprochen werden können. Rechts daneben, im größten Teil des Fensters, können Sie die Systeminformationen des Gerätes sehen, welches Sie auf der linken Seite ausgewählt haben. Über der Statusleiste im unteren Teil des Fensters werden aktuelle Nachrichten angezeigt, die von DHD Systemen im Netzwerk gesendet wurden.

Abhängig von den folgenden Gegebenheiten haben Sie zwei Möglichkeiten die IP Einstellungen eines Series 52 Systems vorzunehmen:

a. Sie können das betreffende Gerät in der Liste auf der linken Seite des Maintenance Fensters sehen.

b. Sie können das betreffende Gerät in der Liste auf der linken Seite des Maintenance Fensters **nicht** sehen.

#### Wenn Sie das Gerät in der Liste sehen können (a)

#### © 2008 DHD Deubner Hoffmann Digital GmbH

1. Rechts-Klick auf den angezeigten Gerätenamen.

- 2. Ein Kontext Menü erscheint. Wählen Sie den Network Config... Befehl aus dem Menü.
- 3. Ein Fenster öffnet sich, welches die aktuelle IP Konfiguration des Gerätes anzeigt.

| Network Config     |              |                            |
|--------------------|--------------|----------------------------|
| Device             |              |                            |
| Serial No:         | 020024       | Retrieve Current           |
| Hardware Name:     | LSXR         |                            |
| Network IP Address | 6            |                            |
| Automatically vi   | a DHCP       |                            |
| C Fixed            |              |                            |
| IP Address:        | 10.2.0.36    | Subnet Mask: 255.0.0.0     |
| Gateway:           | 10.0.0.1     | Broadcast: 255.255.255.255 |
| Time               |              |                            |
| Time Server:       | 192.168.10.5 | Setup time zone and DST    |
| Mail               |              |                            |
| Mail Server:       | 0.0.0.0      |                            |
|                    |              |                            |
|                    |              | Send Close                 |

Das Network Config Fenster zeigt die aktuelle IP Konfiguration des Gerätes, dessen Seriennummer in das Serial No Textfeld eingetragen wird.

#### Serial No - Die Seriennummer

Das Gerät, dessen Netzwerkeinstellungen Sie sehen können, ist immer durch seine Seriennummer (Serial No) vertreten. Diese Seriennummer ist einzigartig und ist nur für einen bestimmten Controller gültig. Mit diesem Feld können Sie die Einstellungen eines Gerätes auslesen, das sich in einem anderen Netzwerksegment befindet. Lesen Sie darüber mehr im Abschnitt "Wenn Sie das Gerät in der Liste nicht sehen können (b)"

#### Hardware Name - Der Name des Geräts

Jedes Series 52 System kann mit einem Gerätenamen (Hardware Name) genauer spezifiziert werden. Dieser Name hilft Ihnen das Gerät im Netzwerk zu identifizieren. Sie können einen beliebigen Namen mit maximal 20 Zeichen festlegen; allerdings sind keine Freizeichen erlaubt. Nicht zulässige Zeichen werden direkt beim Eintragen abgelehnt.

#### Automatically via DHCP - Automatische IP Zuweisung per DHCP Server

Befindet sich ein DHCP Server im Netzwerk, der die IP Konfiguration des Series 52 System (52/XR MADI Router) übernehmen soll, dann wählen Sie bitte Automatically via DHCP.

#### **Fixed - Feste IP Einstellung**

Wenn Sie nicht auf einen DHCP Server zurückgreifen können oder die IP Konfiguration manuell vornehmen möchten, wählen Sie Fixed und füllen Sie dann die zugehörigen Felder aus (IP Adresse, Subnetzmaske, Gateway, Broadcast).

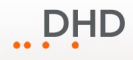

| ! | Wichtig                                                                                                    |
|---|----------------------------------------------------------------------------------------------------|
|   | Bitte kontaktieren Sie Ihre IT Abteilung oder Ihren Netzwerkadministrator, wenn Sie Fragen zu diesen Parametern haben. |

#### Mail Server

Dieses Textfeld hat im Moment noch keine Bedeutung und muss deshalb nicht ausgefüllt werden.

#### **Time Server**

Series 52 Systeme 52/XR MADI Router besitzen eine interne Systemzeit, die mit einem Time-Server synchronisiert werden kann (NTP - Network Time Protocol). Dafür geben Sie bitte die IP Adresse Ihres Time-Servers in das Textfeld Time Server ein.

#### Wenn Sie das Gerät nicht in der Liste sehen können (b)

- 1. Klicken Sie auf den Device Befehl im Menü.
- 2. Wählen Sie den Network Config... Befehl aus diesem Menü.
- 3. Das Network Config Fenster öffnet sich; alle Textfelder des Fensters sind leer.

| Network Config                                                   |        |                            |
|------------------------------------------------------------------|--------|----------------------------|
| Device<br>Serial No:<br>Hardware Name:                           | 020024 | Retrieve Current           |
| Network IP Address C Automatically vi Fixed IP Address: Gateway: | a DHCP | Subnet Mask:<br>Broadcast: |
| Time<br>Time Server:                                             |        | Setup time zone and DST    |
| Mail Mail Server:                                                |        | Send Close                 |

Geben Sie die Seriennummer eines Gerätes im Network Config Fenster ein, dessen IP Konfiguration Sie ändern möchten.

4. Geben Sie die Seriennummer des Gerätes in das Serial No Textfeld ein und klicken Sie auf Retrieve Current.

Damit senden Sie eine Anfrage ins Netzwerk, die nach Netzwerkgeräten außerhalb des Subnetzes sucht. Wenn sich das Series 52 System (52/XR MADI Router) außerhalb des Subnetzes befindet, wird es antworten und seine IP Einstellungen übertragen. Diese Einstellungen werden dann im Network Config Fenster angezeigt, wo sie auch bearbeitet werden können.

#### © 2008 DHD Deubner Hoffmann Digital GmbH

Sie können nun die Daten entsprechend den Einstellungen aus dem Abschnitt "Wenn Sie das Gerät in der Liste sehen können (a)" ändern. Der Prozeß ist beendet, wenn Sie die bearbeiteten Daten mit klicken auf Send an das Gerät schicken.

## 6.2 Die USB Schnittstelle

Die Geräte der Series 52 können via USB mit einem PC verbunden werden. Die Controller-Module vom Typ 52-6851 und 52-6850 besitzen hierfür eine USB Schnittstelle (Type B, USB 2.0). Verwenden Sie die Schnittstelle zum Beispiel dann, wenn Sie keine Verbindung über Ethernet herstellen möchten oder einen PC zu Wartungszwecken lokal mit dem Gerät verbinden möchten. Um die USB Schnittstelle des 52/XR MADI Router verwenden zu können, muss jedoch zunächst ein Treiber auf Ihrem PC installiert werden.

#### **Installation des USB Treibers**

Für die Installation benötigen Sie Datei MX-XR\_usb-install.inf. Um diese Datei herunterladen zu können, benötigen Sie ein Login für die DHD-Update Downloadseiten. Bitte wenden Sie sich an DHD oder Ihren DHD Vertriebspartner, wenn Sie diese Datei benötigen und keinen persönlichen Zugang besitzen.

Verbinden Sie das Device mit Ihrem Konfigurations-PC und schalten Sie es an. Microsoft Windows (TM) startet automatisch den "Assistenten für das Suchen neuer Hardware". Alternativ können Sie im Ordner Systemsteuerung auf Hardware klicken, um diesen Dialog zu öffnen.

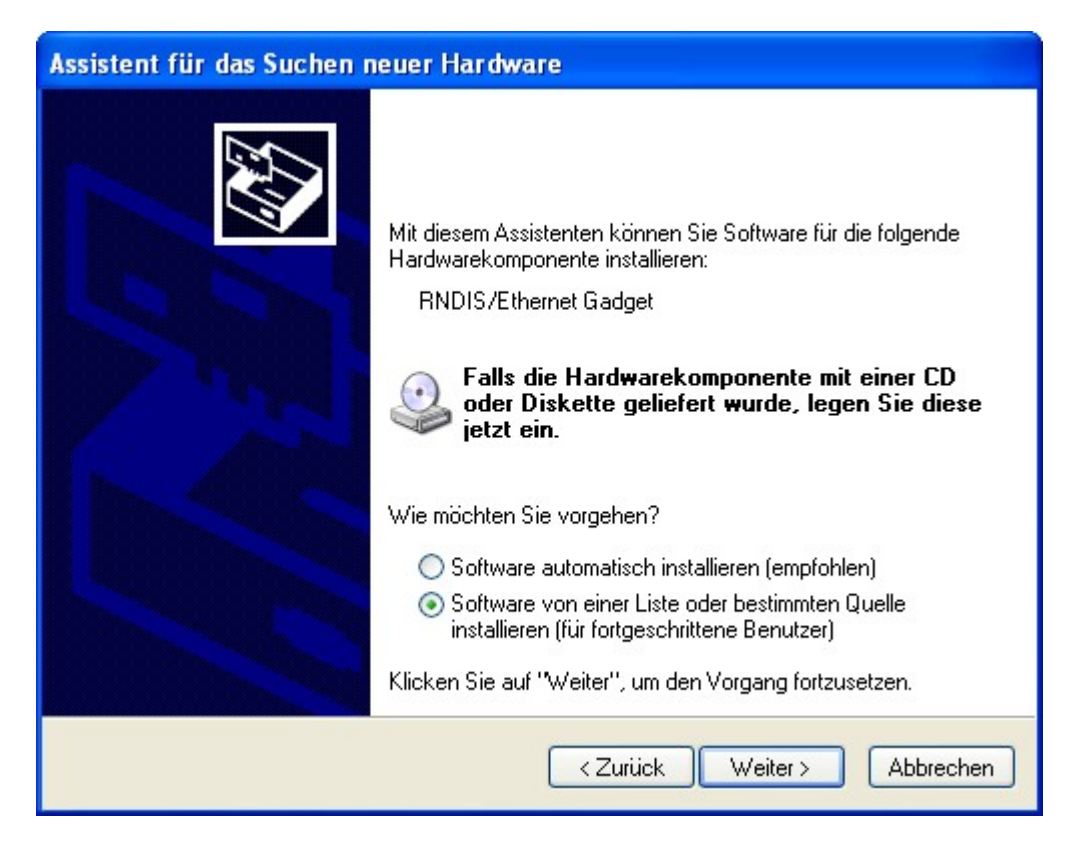

Schritt 1: Erkennen der Hardware.

Wählen Sie den Punkt "Software von einer Liste oder bestimmten Quelle installieren" und klicken Sie auf Weiter.

#### Version 1.7.0 - 04.09.2008

17

| ählen Sie die                         | Such- und Insta                                                    | allationsoption                                          | ien.                                               |                               | E STO          |
|---------------------------------------|--------------------------------------------------------------------|----------------------------------------------------------|----------------------------------------------------|-------------------------------|----------------|
| 💿 Diese Que                           | ellen nach dem zutre                                               | effendsten Treibe                                        | er durchsuchen                                     |                               |                |
| Verwende<br>einzuschrä<br>einbegriffe | n Sie die Kontrollkä<br>änken. Lokale Pfad<br>m. Der zutreffendste | stchen, um die S<br>e und Wechselm<br>e Treiber wird ins | tandardsuche zu<br>iedien sind in der<br>talliert. | erweitern ode<br>Standardsucł | er<br>ne mit   |
| We                                    | chselmedien durch:                                                 | suchen (Diskette                                         | , CD,)                                             |                               |                |
| 🔽 Folg                                | jende Quelle ebenf                                                 | alls durchsuchen                                         | i:                                                 |                               |                |
| L:W                                   | usb-driver                                                         |                                                          | ~                                                  | Durchsu                       | chen           |
| O Nicht such                          | nen, sondern den zu                                                | u installierenden i                                      | Treiber selbst wäł                                 | nlen                          |                |
| Verwende                              | n Sie diese Option,                                                | um einen Geräte                                          | treiber aus einer l                                | liste zu wähle                | en. Es wird    |
| nicht garai                           | ntiert, dass der von                                               | innen gewählte                                           | I reiber der Hardw                                 | are am beste                  | en entspricht. |

Schritt 2: Bestimmen des Treibers.

Geben Sie das Laufwerk und gegebenenfalls die entsprechenden Ordner und Unterordner an, um den Pfad zu der Datei MX-XR\_usb-install.inf festzulegen und klicken Sie auf Weiter.

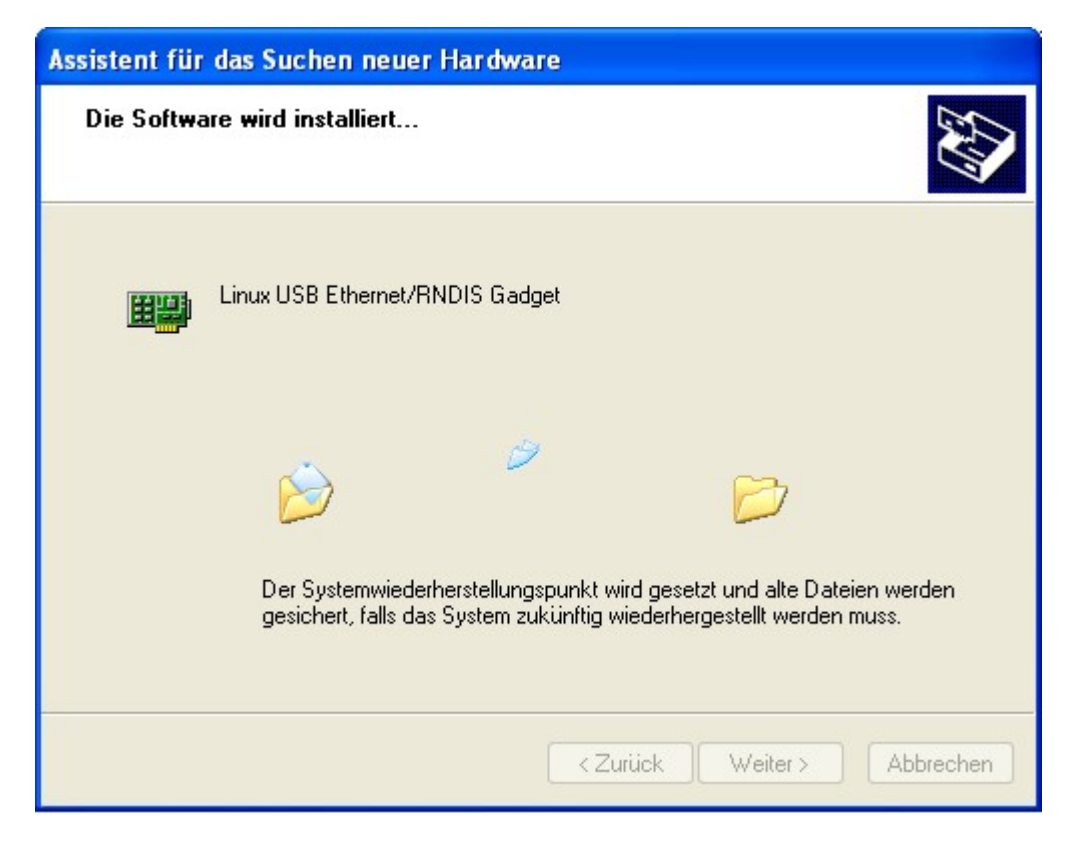

#### Schritt 3: Installation des Treibers.

#### © 2008 DHD Deubner Hoffmann Digital GmbH

Der Treiber wird nun installiert.

| Assistent für das Suchen neuer Hardware |                                                                                                    |  |
|-----------------------------------------|----------------------------------------------------------------------------------------------------|--|
| Assistent für das Suchen F              | Fertigstellen des Assistenten<br>Die Software für die folgende Hardware wurde installiert:<br>Linux USB Ethernet/RNDIS Gadget |  |
|                                         | Klicken Sie auf "Fertig stellen", um den Vorgang abzuschließen.                                                               |  |

Schritt 4: Beenden der Installation.

Anschließend wird die erfolgreiche Installation bestätigt und Sie können den Prozeß mit einem Klick auf Fertig stellen abschließen. Die Kommunikation mit dem DHD Device ist nun über die USB-Schnittstelle möglich.

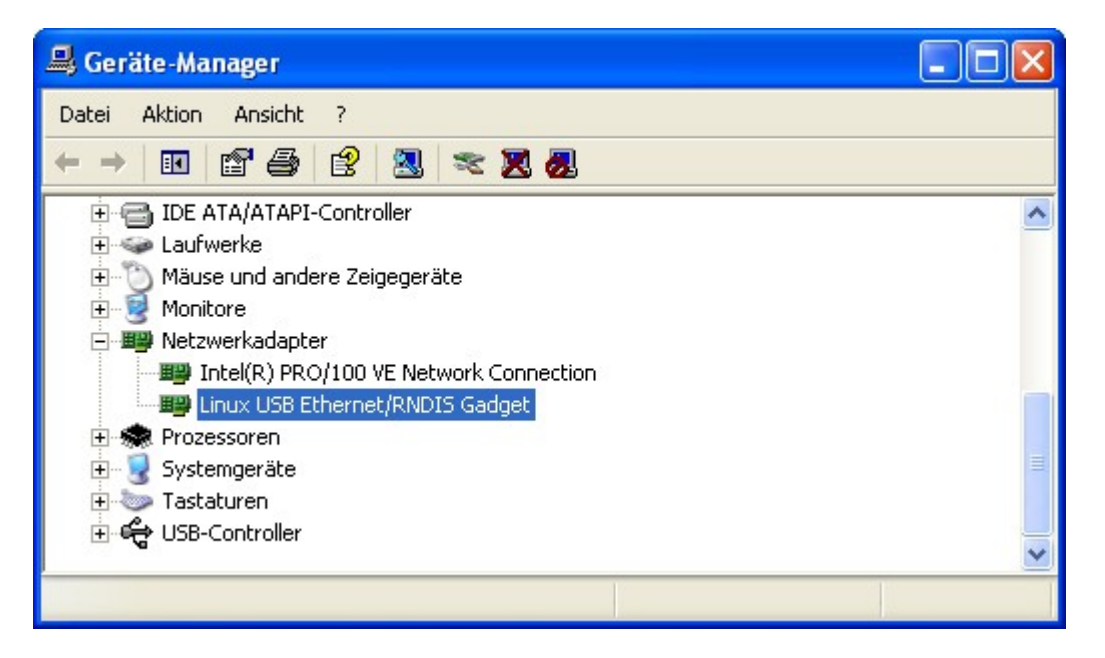

Geräte-Manager der Windows (TM) Systemsteuerung.

Nach der ordnungsgemäßen Installation des Treibers wird die Verbindung zum USB Interface als Netzwerkanschluss simuliert. Sie müssen deshalb in der jeweiligen DHD Software-Applikation die Verbindung via USB **nicht** auswählen, sondern diese wird automatisch als eine mögliche Netzwerkverbindung betrachtet.

Bitte kontaktieren Sie Ihre IT-Abteilung bzw. Ihren Administrator, wenn Sie Hilfe bei der Installation des Treibers benötigen.

#### © 2008 DHD Deubner Hoffmann Digital GmbH

## 7 Konfiguration und Betrieb eines 52/XR MADI Routers

## 7.1 Konfiguration mit der Toolbox5 Software

Die Konfigurationssoftware heißt Toolbox5 und liegt in Form einer ausführbaren Datei (Toolbox5.exe) vor. Doppelklicken Sie die Datei Toolbox5.exe, um das Programm zu starten.

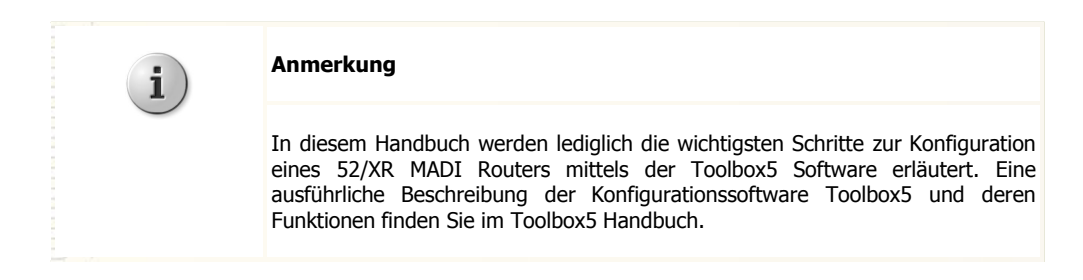

Wenn die Toolbox5 zum ersten Mal geöffnet wird, installiert sich automatisch ein zweites Programm namens DHD Communication Server (DHDCS.exe). Diese Software steuert die Kommunikation zwischen DHD Geräten und DHD Programmen auf einem PC. Genauere Informationen über den DHD Communication Server finden Sie im RM4200D Handbuch, Teil 6 "Handbuch für Anwendungssoftware, Kapitel 1 - Der DHD Communication Server". Die Datei zu diesem Abschnitt des Handbuchs heißt "RM4200D\_6\_appsoftware\_de.pdf".

| Ľ | Weblink                                                                          |
|---|----------------------------------------------------------------------------------|
|   | Sie finden dieses Dokument auf unserer Webseite unter:                           |
|   | <pre>http://new.dhd-audio.biz/dhd_files/doc/6_appsoftw/html_de/ start.html</pre> |

Die Toolbox5 Software benötigt keinerlei dynamische Bibliotheken oder andere zusätzliche Dateien. Sie müssen nur die Datei Toolbox5.exe in den gewünschten Ordner kopieren und diese starten. Zum deinstallieren löschen Sie die Dateien Toolbox5.exe und DHDCS.exe wieder von Ihrem PC.

| File View Transfer Options Help                    |                                             |  |  |
|----------------------------------------------------|---------------------------------------------|--|--|
| 🗋 🚵 🖶   📚   💻 📰 🔳                                  |                                             |  |  |
| Project                                            |                                             |  |  |
| Project Project "Project"                          |                                             |  |  |
| Global Control                                     |                                             |  |  |
| Project Options   Device Links   Global Logics   C | Global Potentiometer   Global Resources   ( |  |  |
| Project Identification                             |                                             |  |  |
| Project Name: Project1                             |                                             |  |  |
| Project ID:                                        |                                             |  |  |
| Project ID: Jestin                                 |                                             |  |  |
|                                                    |                                             |  |  |
|                                                    |                                             |  |  |
| Last Editor: le                                    | Last Edit:  Fri Jun 22 11:33:05 2007        |  |  |
| Design Version                                     | Ele Verriere 6350                           |  |  |
| Project Version.                                   |                                             |  |  |
| tipked Toolhox 4 Project File                      |                                             |  |  |
|                                                    |                                             |  |  |
| File:                                              | Select                                      |  |  |
|                                                    |                                             |  |  |
|                                                    |                                             |  |  |
|                                                    |                                             |  |  |
|                                                    |                                             |  |  |
|                                                    |                                             |  |  |
|                                                    |                                             |  |  |
|                                                    |                                             |  |  |
| Navigator, Clipboard                               |                                             |  |  |
| Add Remove Sources                                 | Destinations                                |  |  |
| DSP canacity                                       |                                             |  |  |
| (nothing selected                                  | D                                           |  |  |
|                                                    |                                             |  |  |
|                                                    |                                             |  |  |
|                                                    |                                             |  |  |

Nach dem Öffnen der Software wird eine leere Projektliste angezeigt, sowie einige Grundeinstellungen.

Die Toolbox5 Software unmittelbar nach dem Öffnen.

Sie haben nun zwei Möglichkeiten:

Sie können dieses Projekt verwenden, um ein neues Gerät bzw. mehrere neue Geräte zu konfigurieren.
 Sie können eine existierende Projektdatei laden, um die Konfiguration eines Gerätes bzw. mehrerer Geräte zu bearbeiten.

Ein Projekt stellt eine Sammlung von einem oder mehreren DHD Series 52 Geräten dar. Geräte innerhalb eines Projektes können miteinander kommunizieren. Somit können auf komfortable Weise Funktionen zwischen den verschiedenen Geräten eines Systems konfiguriert werden, wie z.B. Talkback oder On-Air Schaltung.

## 7.1.1 Geräte hinzufügen

Unterhalb des Projektbaumes finden Sie den Button Add.... Wenn Sie diesen Button anklicken erscheint ein Menü mit den möglichen Devicetypen, die Sie hinzufügen können. Wählen Sie aus diesem Menü den Eintrag Add 52/XR Router, um dem Projekt ein 52/XR Routing Device hinzuzufügen. Mit dem Button Remove können Sie bei Bedarf ein Device aus dem Projektbaum löschen.

Alternativ können Sie diese Funktionen auch über ein Kontextmenü aufrufen, indem Sie mit rechts auf den Projektbaum bzw. auf den ihn umgebenden Bereich klicken.

#### © 2008 DHD Deubner Hoffmann Digital GmbH

| L DHD Toolbox 5 - Project1                                             |                                                                                                    |    |
|------------------------------------------------------------------------|----------------------------------------------------------------------------------------------------|----|
| File View Transfer Options Help                                        |                                                                                                    |    |
| 🗋 🚵 🖶   📚   🔳 🜉   🗊 👘                                                  |                                                                                                    |    |
| Project<br>Global Control                                              | Project "Project1"         Project Options       Device Links       Global Logics       Global Potentiometer       Global Resources         Project Identification |    |
|                                                                        | Project Version: 6.3.5.0                                                                                                    |    |
|                                                                        |                                                                                                    |    |
|                                                                        | Linked Toolbox 4 Project File                                                                                                    |    |
|                                                                        | File: Select                                                                                                    |    |
|                                                                        |                                                                                                    |    |
|                                                                        | Navigator, Clipboard                                                                                                    |    |
| Add Remove<br>Add Device<br>Add 52/XR Router<br>Add Third Party Device | Sources Destinations                                                                                                    |    |
|                                                                        |                                                                                                    | 11 |

Ein Routing Device hinzufügen.

Wählen Sie mit Hilfe des Klappmenüs  $_{DSP}$   $_{Frame}$   $_{Type}$  aus, ob Sie einen Router mit 3 HE (52-6063) oder 6 HE (52-6066) konfigurieren möchten.

## 7.1.2 DSP Frame I/O Konfiguration

Wenn Sie im Projektbaum auf das + Zeichen vor dem Eintrag des entsprechenden Routing Device im Projektbaum klicken, erscheinen weitere Unterverzweigungen.

Wählen Sie  ${\tt DSP}$   ${\tt Frame}$  I/O, um das Hardwarelayout des Routers zu konfigurieren.

Die gewählte Rahmengröße beeinflußt die Anzahl der konfigurierbaren Ein- und Ausgänge in der Toolbox5, hat aber keinen direkten Einfluß auf die Funktionalität der Hardware. Abhängig von der Größe des gewählten Router Frames stehen Ihnen im DSP Frame I/O 21 oder 42 Slots (davon 36 konfigurierbar) für die Konfiguration zur Verfügung.

| L DHD Toolbox 5 - C:\Dokumente  | e ur | d Einstellungen\le  | Wesktop\  | 52XR-Doku\U      | Demo_Ro  | uter.dp5      |       |          |    |                |   |                   |   |
|---------------------------------|------|---------------------|-----------|------------------|----------|---------------|-------|----------|----|----------------|---|-------------------|---|
| File View Transfer Options Help |      |                     |           |                  |          |               |       |          |    |                |   |                   |   |
| 🗋 🚵 🖶   📚   🎫 🕎   💼             |      |                     |           |                  |          |               |       |          |    |                |   |                   |   |
| Project                         |      |                     |           |                  |          |               |       |          |    |                |   |                   | 1 |
| - Project1                      | 1    | 2/XR "Demo I        | Router    | ', DSP Fra       | ame in   | put/outpi     | Jt    |          |    |                |   |                   |   |
| - Global Control                |      |                     |           |                  |          |               |       |          | _  |                | _ |                   |   |
| Demo Router                     |      |                     |           |                  |          |               |       |          |    |                |   |                   |   |
| DSP Frame I/O                   | #    | Туре                | Link      | Label            |          | Number of Cha | nnels | Redundar | юу | Digital Format |   | HeadRoom          | ~ |
| 🛨 Audio                         | 1    | 52-6710 Sync.       |           |                  |          |               |       |          |    |                |   |                   |   |
|                                 | 2    | 52-6850 Controller  |           |                  |          |               |       |          |    |                |   |                   |   |
|                                 | 3    | 52-6120 Dual MADI   | -         | Port 3.1         | 6        | 64 Channels   | 4     |          |    | AES10 MADI     | + | -9 dBFS = 0 dBint | - |
|                                 |      |                     |           | Port 3.2         |          | 64 Channels   | -     |          |    | AES10 MADI     | - | -9 dBFS = 0 dBint | + |
|                                 | 4    | 52-6120 Dual MADI   | 4         | Port 4.1         |          | 64 Channels   | -     |          |    | AES10 MADI     | + | -9 dBFS = 0 dBint | - |
|                                 |      |                     |           | Port 4.2         |          | 64 Channels   |       |          |    | AES10 MADI     | - | -9 dBFS = 0 dBint | - |
|                                 | 5    | 52-6120 Dual MADI   | -         | Port 5.1         |          | 64 Channels   | -     |          |    | AES10 MADI     | - | -9 dBFS = 0 dBint | - |
|                                 |      |                     |           | Port 5.2         |          | 64 Channels   | -     | e.       |    | AES10 MADI     | + | -9 dBFS = 0 dBint | - |
|                                 | 6    | 52-6120 Dual MADI   | -         | Port 6.1         |          | 64 Channels   | +     | 1        |    | AES10 MADI     | + | -9 dBFS = 0 dBint | • |
|                                 |      |                     |           | Port 6.2         |          | 64 Channels   |       |          |    | AES10 MADI     | - | -9 dBFS = 0 dBint | * |
|                                 | 7    | None                | +         |                  |          |               |       |          |    |                |   |                   |   |
|                                 | 8    | None                | +         |                  |          |               |       |          |    |                |   |                   |   |
|                                 | 9    | 52-6440 Router 4096 | -         |                  |          |               |       |          |    |                |   |                   |   |
|                                 | 10   | None                | +         |                  |          |               |       |          |    |                |   |                   |   |
|                                 | 11   | None                | +         |                  |          |               |       |          |    |                |   |                   |   |
|                                 | 12   | None                |           |                  |          | <u></u>       |       |          |    |                |   |                   |   |
|                                 | 13   | 52-6120 Dual MADI   | *         |                  |          |               |       | Enabled  | -  |                |   |                   |   |
|                                 |      |                     |           |                  |          |               |       | Enabled  | 4  |                |   |                   |   |
|                                 | 14   | 52-6120 Dual MADI   | *         |                  |          |               |       | Enabled  | -  |                |   |                   |   |
|                                 |      |                     |           |                  |          |               |       | Enabled  | -  |                |   |                   |   |
|                                 | 15   | None                | +         |                  |          |               |       |          |    |                |   |                   |   |
|                                 | 16   | None                | +         |                  |          |               |       |          |    |                |   |                   | × |
|                                 | Navi | gator, Clipboard    |           |                  |          |               |       |          |    |                |   |                   |   |
| 1                               | So   | urces               |           |                  | Destinat | ions          |       |          |    |                |   |                   |   |
| Add Remove                      |      |                     | GO        |                  |          |               |       |          |    |                |   |                   |   |
|                                 |      |                     |           |                  |          |               |       |          |    |                |   |                   |   |
| DSP capacity                    |      |                     | 💭 IN 14.2 | 2.03 - 04        |          |               |       |          |    |                |   |                   |   |
| 0%                              |      |                     |           |                  |          |               |       |          |    |                |   |                   |   |
|                                 |      |                     |           |                  |          |               |       |          |    |                |   |                   |   |
|                                 |      |                     |           |                  |          |               |       |          |    |                |   |                   |   |
|                                 |      |                     |           | Project modifier | d        |               |       |          |    |                |   |                   |   |

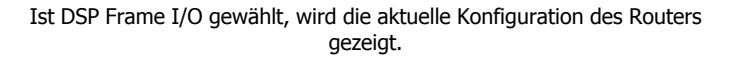

Die Steckplätze 3 bis 8 und 13 bis 18 (sowie die Slots 24 bis 29 und 34 bis 39 in einem 6 HE Frame) beinhalten die MADI Module. Außerdem können die Steckplätze 13 bis 18 (und 34 bis 39 in einem 6 HE Frame) im Redundanzmodus betrieben werden. Weitere Informationen zur Konfiguration von reduntanten MADI Modulen finden Sie im Abschnitt <u>MADI</u> <u>Redundanz konfigurieren</u>.

Momentan kann nur ein bestimmter Modultyp für die Steckplätze 3 - 8 und 13 - 18 (sowie 24 -29 und 34- 39 in einem 6 HE Frame) gewählt werden. Um den Konfigurationsprozeß zu vereinfachen, kann jeder MADI Port frei benannt werden.

Weiterhin kann die Anzahl der Kanäle für jeden MADI Port eingestellt werden. Sie können alle 64 Kanäle des MADI Signals nutzen oder nur die ersten 56 Kanäle. Zusätzlich können Sie angeben, ob Sie den MADI Port mit einem 52/MB MADI Breakout System verbinden möchten. Wenn Sie diese Option wählen stehen Ihnen im weiteren Verlauf der Konfiguration für den entsprechenden MADI Port spezielle Einstellmöglichkeiten zu dem verbundenen 52/MB zur Verfügung. Weitere Informationen zur Konfiguration von MADI Ports mit einem angeschlossenen 52/MB finden Sie im Abschnitt Linked 52/MB an einem MADI Port.

In der nächsten Spalte kann zwischen den digitalen Formaten AES10 MADI oder 32bit float gewählt werden. Über die Einstellmöglichkeiten in der Spalte Headroom kann ein zugehöriger Pegel gewählt werden, der sich auf den internen Referenzpegel von 0 dBint bezieht.

#### © 2008 DHD Deubner Hoffmann Digital GmbH

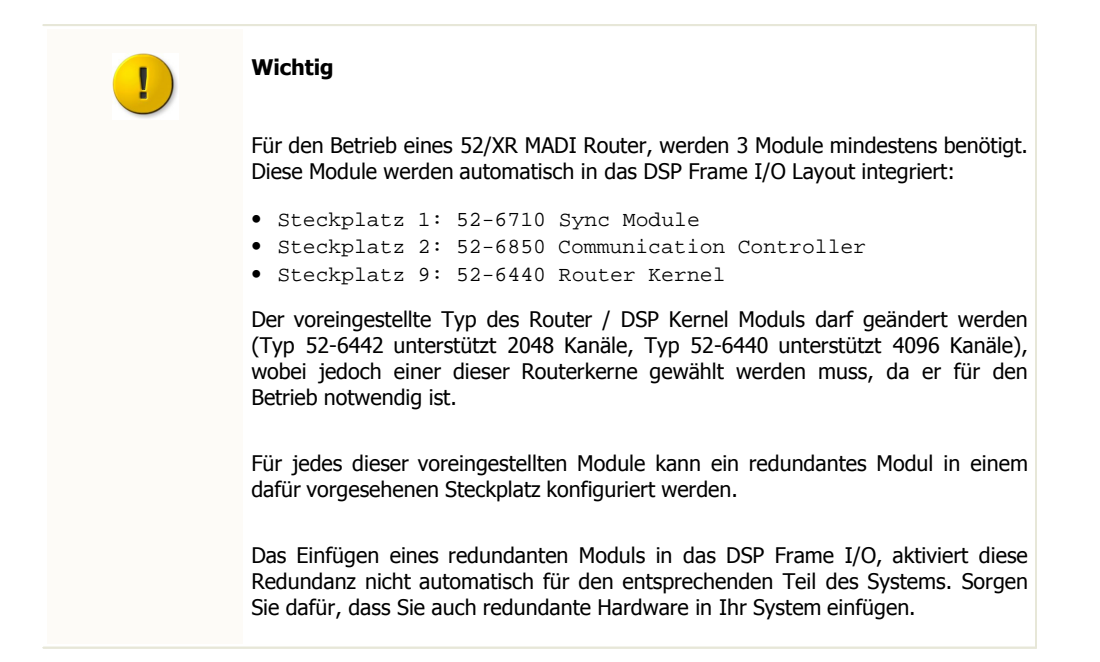

Version 1.7.0 - 04.09.2008

## 7.1.3 Benennen und konfigurieren der einzelnen Ein- und Ausgänge

Klicken Sie auf das + Zeichen vor der DSP Frame I/O Verzweigung, um zur Kanalkonfiguration zu gelangen.

Wenn die Anzahl der Kanäle auf 64 oder 56 gesetzt ist, können die Kanäle Mono oder Stereo konfiguriert und jeder Einund Ausgang benannt werden. Weiterhin kann eine lokale Pegelanpassung für jeden einzelnen Ein- und Ausgang festgelegt werden.

| 🛓 DHD Toolbox 5 - C:\Dokumen    | te u | nd Einstellungen\le | Weskt | p\52XR-D       | oku\Examp | le.dp5   |                |               |     |          |
|---------------------------------|------|---------------------|-------|----------------|-----------|----------|----------------|---------------|-----|----------|
| File View Transfer Options Help |      |                     |       |                |           |          |                |               |     |          |
| D 👌 🖬 😓 🔳 🕅 🗊                   |      |                     |       |                |           |          |                |               |     |          |
| Project                         |      |                     |       |                |           |          |                |               |     |          |
|                                 |      | 52/XR "Demo         | Rout  | er". DSF       | P Frame   | input/   | output         |               |     |          |
| E Example                       |      |                     |       | .,             | Traine    | mpaq     | output         |               |     |          |
| Global Control                  |      |                     |       |                |           |          |                |               |     |          |
| Demo Router                     | _    |                     |       |                |           |          |                |               |     |          |
| EF DSP Frame I/O                |      |                     |       | Input          | Output    | Mono     |                | Level Adjust  |     | <u>^</u> |
| Studio 1                        | #    | Туре                | Link  | Address        | Address   | Stereo   | Label          |               | -   |          |
| Studio 2                        | 3    | 52-6120 Dual MADI   |       | 3.1.01 - 02    |           | Stereo 🔹 | PGM out        | -9dBFS=0dBint |     |          |
| Studio 3                        |      | 52-6120             |       | 3.1.03 - 04    |           | Stereo   | REC out        | -9dBFS=0dBint |     |          |
|                                 |      | Dual MADI           |       | 3.1.05 - 06    |           | Stereo 🔹 | AUX 1 return   | -9dBFS=UdBint |     | <b>≡</b> |
| Prod 1                          |      |                     |       | 3.1.07 - 08    |           | Stereo 4 | AUX 2 return   | -9dBF5=UdBint | -   |          |
| - Prod 2                        |      |                     |       | 3.1.09 - 10    |           | Stereo   | AUX 3 return   | -9dBF5=0dBint | _   |          |
| - 52/MB 1                       |      |                     |       | 3.1.11 - 12    | 0         | Stereo   | AUX 4 return   | -9dbF5=0dbint |     |          |
|                                 |      |                     |       | 3.1.13 - 14    |           | Charren  | CODEC 1 return |               |     |          |
| ± Audio                         |      |                     | -     | 3.1.15 - 16    |           | Stereo   | CODEC 2 return | -900F5=000int | -   |          |
|                                 |      |                     |       | 3.1.17 - 10    |           | Storeo   | CODEC 3 return | -900FD=000int | -   |          |
|                                 |      |                     | -     | 2 1 21 - 22    |           | Stereo   | CODEC 4 return | -9dBFS=0dBint |     |          |
|                                 |      |                     | -     | 2 1 22 - 24    |           | Stereo   |                | -9dBES=0dBint | -   |          |
|                                 |      |                     | -     | 3 1 25 - 24    | 8         | Stereo   | 2              | -9dBES=0dBint | -   |          |
|                                 |      |                     | -     | 3 1 27 - 28    |           | Stereo   | H H            | -9dBES=0dBint | -   |          |
|                                 |      |                     |       | 3 1 29 - 30    |           | Stereo   | b l            | -9dBES=0dBint | -   |          |
|                                 |      |                     | -     | 3 1 31 - 32    |           | Stereo   | H I            | -9dBES=0dBint | -   |          |
|                                 |      |                     |       | 3.1.33 - 34    |           | Stereo 4 | L I            | -9dBFS=0dBint | -   |          |
|                                 |      |                     |       | 3.1.35 - 36    |           | Stereo 🖣 | L I            | -9dBFS=0dBint | -8- |          |
|                                 |      |                     |       | 3.1.37 - 38    |           | Stereo 🖣 | -              | -9dBFS=0dBint | -   |          |
|                                 |      |                     |       | 3.1.39 - 40    |           | Stereo 🖣 | -              | -9dBFS=0dBint | -   |          |
|                                 |      |                     |       | 3.1.41 - 42    |           | Stereo 🖣 | L.             | -9dBFS=0dBint | -   | ×        |
|                                 | Nav  | igator, Clipboard   |       |                |           |          |                |               |     |          |
|                                 | Se   | ources              |       |                | Dest      | inations |                |               |     |          |
| Add Domoun                      |      |                     | ale   |                |           |          |                |               |     |          |
| Add                             |      |                     |       |                |           |          |                |               |     |          |
| DSP capacity                    |      |                     | 🗊 (no | thing selecter | d)        |          |                |               |     |          |
| 0%                              |      |                     | -     |                |           |          |                |               |     |          |
| 0%                              |      |                     |       |                |           |          |                |               |     |          |
|                                 |      |                     |       |                |           |          |                |               |     |          |
|                                 |      |                     |       |                |           |          | II             |               |     |          |
|                                 |      |                     |       |                |           |          |                |               |     | 1.       |

Die Toolbox5 zeigt die Ein- und Ausgänge eines gewählten MADI Anschlusses.

#### © 2008 DHD Deubner Hoffmann Digital GmbH

## 7.1.4 Linked 52/MB an einem MADI Port

Ist ein MADI Port mit einem 52/MB MADI Breakout System verbunden wurden, kann das Layout des 52/MB konfiguriert werden. Dieser Teil der Konfiguration soll den Konfigurationprozess im Ganzen vereinfachen. Die eigentliche 52/MB Hardware muss nicht konfiguriert werden.

| L DHD Toolbox 5 - C:\Dokument   | e ur     | nd Einstellungen\le\              | Deskt | op\DHD Sof     | tware\Dem   | o Router | .dp5        |                       |         |
|---------------------------------|----------|-----------------------------------|-------|----------------|-------------|----------|-------------|-----------------------|---------|
| File View Transfer Options Help |          |                                   |       |                |             |          |             |                       |         |
|                                 |          |                                   |       |                |             |          |             |                       |         |
|                                 |          |                                   |       |                |             |          |             |                       |         |
| Project                         |          |                                   |       |                |             |          |             |                       |         |
| Demo Router                     | 5        | o2/MB "Stagebox                   | _1",  | DSP Frai       | me input/   | output   |             |                       |         |
| Global Control                  | -        |                                   |       | _              |             |          |             |                       |         |
| - Demo Router                   |          |                                   |       |                |             |          |             |                       |         |
| DSR Frame I/O                   | -        | 1                                 | -     |                | 0.1.1       |          | 1           |                       |         |
| ESI Hame yo                     |          | T                                 | 1     | Inpuc          | Output      | Mono     | 1 - h - l   | Level Adjust          | <u></u> |
| 52,MB                           | Ŧ        | rype                              | LINK  | Address        | Address     | stereo   | Label       | Set all digital level |         |
|                                 | -        | E2 E2E0                           |       | 1.1.01         |             | Mana J   | MIC 1       |                       |         |
| ± Audio                         | 1        | 52-5250 V                         | -     | 1.1.01         |             | Mono -   | MIC I       |                       |         |
|                                 |          | Analog In<br>4 Mia/Lina inauk VLD |       | 1.2.01         |             | Mene #   | MIC 2       | -Sabu2006FSOdbirt@    |         |
|                                 |          | Hendroom: 20dP                    | -     | 1.2.01         |             | Mono -   | GUEST MIC I |                       |         |
|                                 | 2        | F2 5250                           |       | 2.1.01         |             | Mana di  | GUEST MIC 2 |                       | =       |
|                                 | 2        | 52-5250 V                         | -     | 2.1.01         |             | Mono -   |             |                       |         |
|                                 |          | Analog In<br>A Mis/Liss issue VLD |       | 2.1.02         | -           | Mana di  | TEL Z       |                       |         |
|                                 |          | Headroom: 20dP                    |       | 2.2.01         |             | Mono -   | ISDN I      |                       |         |
|                                 | 2        | 52-5260                           |       | 2.2.02         | 2 1 01 02   | Stereo - | DCM 1       | OdBiot-12dBES-6dBur   |         |
|                                 | 3        | 52-5200                           | -     |                | 3.1.01-02   | Storeo - | PGM 1       | OdBint=12dBFS=6dBu    |         |
|                                 | 4        | 52-5260                           | -     |                | 3.2.01 - 02 | Stereo - | PGM 2       | OdBint-12dBES-6dBu    |         |
|                                 |          | 52-5200                           | -     |                | 4.2.01 . 02 | Stereo - | MONITOR     | OdBiot-12dBES-6dBu    |         |
|                                 | 5        | 52-5111                           | -     | 5 1 01 - 02    | 4.2.01 - 02 | Stereo 4 | MONITOR     | -9 dBES = 0 dBint     |         |
|                                 | 3        | Digital In/Out                    | -     | 5.1.01 - 02    | 5101-02     | Stereo - |             |                       |         |
|                                 |          | o Acc/coutenote vin t-            |       | E 2 01 02      | 5.1.01 - 02 | Stereo . | CD 2        | -9 dBES - 0 dBint     |         |
|                                 |          | Z ALD/LOO/DFD1 ALK 1              |       | 3.2.01 - 02    | 5 2 01 - 02 | Stereo - | 002         |                       |         |
|                                 | 6        | 52-5111                           | -     | 6 1 01 - 02    | 5.2.01 - 02 | Stereo - | DAT 1 IN    | -9 dBES = 0 dBint     |         |
|                                 | U        | Digital In/Out                    | -     | 0.1.01 - 02    | 6 1 01 - 02 | Stereo 4 | DATIOUT     |                       |         |
|                                 |          |                                   | -     | 6 2 01 - 02    | 0.1.01-02   | Stereo - | DAT 2 IN    |                       |         |
|                                 |          | C ACO/COO/OFDI ALK II             | -     | 0.2.01 - 02    | 6 2 01 - 02 | Stereo - |             |                       |         |
|                                 | 7        | 52-5112                           | -     | 7101-02        | 0.2.01 - 02 | Stereo - |             | -9 dBES = 0 dBiot     |         |
|                                 |          | Digital In/Out                    | -     | 7.1.01 - 02    | 7 1 01 - 02 | Stereo - | -           | 0  dBirt = -9  dBES   |         |
|                                 | Personal | Indiana information               |       |                | 7.1.01 02   | 200.00   |             |                       |         |
| 1                               | Navi     | igator, Clipboard                 |       |                |             |          |             |                       |         |
| Add Remove                      | So       | urces                             |       | 1              | Destin      | nations  |             |                       |         |
|                                 |          |                                   | GE    |                |             |          |             |                       |         |
| DSP capacity                    |          |                                   |       |                |             |          |             |                       |         |
| 0%                              |          |                                   | 🧊 IN  | 3.1.19 - 20: 0 | D 2         |          |             |                       |         |
| 0%                              |          | -                                 |       |                |             |          |             |                       |         |
|                                 |          |                                   |       |                |             |          |             |                       |         |
|                                 | _        |                                   |       |                |             |          |             |                       |         |
|                                 |          |                                   |       |                |             |          |             |                       | 1.      |

I/O Konfiguration eines angeschlossenen 52/MB.

Folgende Module können für die Slots des 52/MB konfiguriert werden:

- 52-5111 XLR Digital In/Out Module, 4ch.
- 52-5112 XLR Digital In/Out Module, 4ch.
- 52-5240 XLR Analog In/Out Module, 4ch.
- 52-5243 XLR Analog In/Out Module, 4ch.
- 52-5250 XLR 4 Mic/Line Module, isolated
- 52-5260 XLR 4 Line Out Module, isolated

Die Kanäle der gewählten I/O Module können Mono oder Stereo konfiguriert und jeder Ein- und Ausgang benannt werden. Weiterhin kann eine lokale Pegelanpassung für jeden einzelnen Ein- und Ausgang festgelegt werden.

Für die Module vom Typ 52-5250 kann der Headroom festgelegt werden. Bitte beachten Sie, dass diese Einstellung den Bezug zum internen Referenzpegel ( $_{0 \ dBint}$ ) beeinflusst, den Sie unter Level Adjust einstellen. Wenn Sie den Headroom für das Modul 52-5250 verändern und anschließend die Funktion Set all analog level verwenden, kann es gegebenenfalls zu Fehlinterpretationen kommen. Überprüfen Sie deshalb die Werte in der Spalte Level Adjust für alle Module vom Typ 52-5250 und wählen Sie die gewünschten Werte wenn nötig für die einzelnen Ein- und Ausgänge nochmals an, um die Einstellungen zu korrigieren.

#### Version 1.7.0 - 04.09.2008

## 7.1.5 MADI Redundanz konfigurieren

Die Steckplätze 13 bis 18 (und 34 bis 39 in einem 6 HE Frame) des Router Frames können im Redundanzmodus betrieben werden. Wird ein MADI Port als redundant gewählt, dupliziert er die Signale des korrespondierenden Anschlusses auf der linken Seite der Backplane des Routers.

Wählen Sie in der Spalte Redundancy des Konfigurationsabschnittes DSP Frame I/O den Zustand Enabled aus, um den entsprechenden MADI Port als Redundanz zu definieren. Fällt das korrespondierende Modul auf der linken Seite der Backplane aus, übernimmt automatisch das redundante Modul auf der rechten Seite.

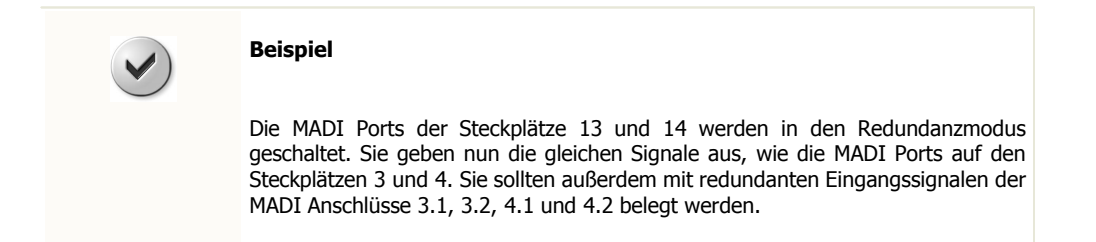

#### 7.1.6 Synchronisation

Wird der Zweig Audio im Projektbaum der Toolbox5 gewählt, erscheint die Registerkarte synchronisation.

Es ist möglich zwei unabhängige Synchronisationsquellen zu definieren. <sub>Sync</sub> <sub>Source 1</sub> ist immer die Hauptsynchronisationsquelle, die vom System so lange genutzt wird, wie sie verfügbar ist. Fällt diese Quelle aus und eine zweite Synchronisationsquelle ist konfiguriert und verfügbar, schaltet das System automatisch auf <sub>Sync</sub> <sub>Source 2</sub> um. Ist auch diese Quelle nicht verfügbar bzw. nicht konfiguriert, schaltet das System auf interne Synchronisation.

Momentan unterstützt die Toolbox5 die Konfiguration der Synchronisationsfrequenzen 48 kHz und 44.1 kHz. In einer zukünftigen Version werden auch 96 kHz und 88.2 kHz unterstützt. Die Hardware ist bereits in der Lage mit diesen beiden höheren Frequenzen umzugehen.

Schalten Sie die Varispeed Option an, wenn Sie den Router mit einer externen, instabileren Synchronisationsfrequenz synchronisieren wollen. Diese Option aktiviert einen VariPLL, der mit solchen Quellen umgehen kann.

Die Synchronisationsquelle kann aus einer Liste von 9 möglichen Quellen gewählt werden:

- Internal
- BNC 1 Word Clock
- BNC 2 Word Clock
- MADI 3.1
- MADI 13.1
- RJ45 AES3/EBU
- BNC 1 AES3/EBU
- BNC 2 AES3/EBU
- BNC 1 Video

#### © 2008 DHD Deubner Hoffmann Digital GmbH

| File       View Transfer Options       Help         Image: Station 1       Image: Station 2       Image: Station 3         Image: Station 2       Station 2       Image: Station 3         Image: Station 3       Image: Station 3       Image: Station 3         Image: Station 3       Image: Station 3       Image: Station 3 |   |
|----------------------------------------------------------------------------------------------------|---|
| Image: Second System Configuration         Project         Image: Studio 1         Studio 2         Studio 2         Studio 2         Studio 3         Prod 1         Prod 2         Sync Source 1:         BNC 1 Word Clock         Sync Source 1:         BNC 2 Word Clock         MADIO         Output Routing             Worddlock1 Phase         Image: Image dege         Image dege                                                                                                    |   |
| Project       52/XR "Demo Router", Audio System Configuration         Global Control       Synchronisation         Demo Router       Synchronisation         Studio 1       Studio 2         Studio 2       Studio 3         Prod 1       Prod 2         Synchronisation       Synchronisation         Synchronisation       98/C1 Word Clock         Prod 2       Sync Source 1:         BNC 1 Word Clock       MADI 3.1         BNC 2 Word Clock       MADI 3.1         BNC 1 Acs3/EBU       BNC 1 Acs3/EBU         BNC 1 Word Clock       MADI 3.1         BNC 1 Acs3/EBU       BNC 1 Acs3/EBU         BNC 1 i       BNC 1 Acs3/EBU         BNC 1 i       BNC 1 Acs3/EBU         BNC 1 i       BNC 1 Acs3/EBU         BNC 1 ideo       Ideo         Wordclock2 Phase       Image dge         Inside dge       Image dge                                                                                                    |   |
|                                                                                                    |   |
| Add Remove Optimized Destinations                                                                                                    | 0 |
| DSP capacity (nothing selected)                                                                                                    |   |

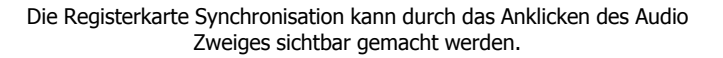

## 7.1.7 Die Konfiguration in ein Gerät übertragen

Die nachfolgenden Schritte beschreiben, wie Sie eine Konfiguration in ein Gerät übertragen:

- Wählen Sie das entsprechende Device im Projektbaum aus.
- Klicken Sie auf das Symbol 🚟 in der Werkzeugleiste oder wählen Sie den Befehl Load to Device im Transfer Menü. Der DHD Connection Dialog öffnet sich.
- Wählen Sie das gewünschte Gerät in der Liste aus und klicken Sie auf OK.

Die Konfiguration wird übertragen und in das gewählte DHD System kopiert.

| lect: | Project ID | Device ID | Hardware Name | Device Name | IP Addr        | Serial No |
|-------|------------|-----------|---------------|-------------|----------------|-----------|
|       | StgB       | 1         | 01-20-14      |             | 10.1.32.20     | 012014    |
|       | Mon        | 1         | Ho2           |             | 192.168.10.92  | 020000    |
|       | LCDs       | 64        | Deg1          | DEG1        | 192.168.10.124 | 020003    |
|       | WSAE       | 64        | IB5200        | Router_1    | 192.168.10.29  | 020009    |
|       | SWEW       | 64        | Marco         | Device_1    | 192.168.10.168 | 020017    |
|       | NOP4       | 65        | LS            | LS          | 192.168.10.167 | 020039    |
|       | NOP4       | 72        | P4518         | 518         | 192.168.10.130 | 02003A    |
|       | NOP4       | 70        | P4515         | S15         | 192.168.10.151 | 02003C    |
|       | NOP4       | 71        | P4516         | S16         | 192.168.10.134 | 02003E    |
|       | NOP4       | 69        | P4514         | S14         | 192.168.10.157 | 020046    |
|       | NOP4       | 68        | P4513         | 513         | 192.168.10.169 | 020047    |
|       | NOP4       | 66        | P4511         | 511         | 192.168.10.110 | 020048    |
|       |            |           |               |             |                |           |
|       |            |           |               |             |                |           |
| IP:   |            |           |               |             |                |           |

Der DHD Connection Dialog der Toolbox5.

Ist das entsprechende DHD System angeschlossen aber nicht über das Netzwerk zu erreichen, müssen Sie wahrscheinlich die Netzwerkeinstellungen anpassen. Bitte lesen Sie den Abschnitt <u>Das Gerät mit einem PC verbinden</u>, um mehr über die Netzwerkkonfiguration eines 52/XR MADI Router zu erfahren.

## 7.2 Steuerung mit DHDOS und DHDOM

Die Steuerung des 52/XR MADI Routers erfolgt im laufenden Betrieb mit Hilfe des DHD Operation Server (DHDOS) und der Bediensoftware DHD Operation Manager (DHDOM).

Der DHDOS verwaltet im Hintergrund die Geräte und übernimmt die eigentliche Steuerung der Koppelpunkte.

Der DHDOM bildet eine komfortable Nutzerschnittstelle, um die Koppelpunkte des 52/XR MADI Router direkt oder zeitgesteuert zu setzen. Die Software bietet außerdem eine Reihe von zusätzlichen Optionen, wie z.B. die Nutzerverwaltung und Anpassung der Bedienoberfläche auf die Rechte und Bedürfnisse der einzelnen Nutzer.

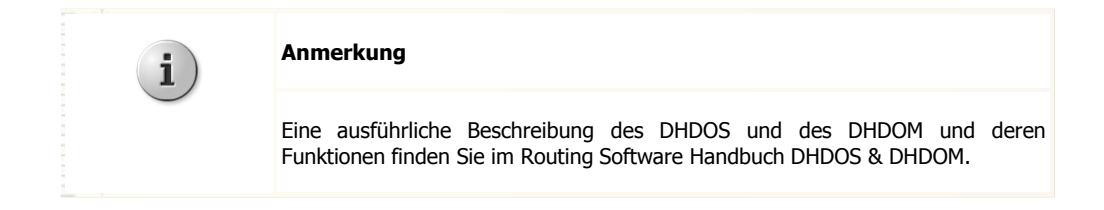

#### © 2008 DHD Deubner Hoffmann Digital GmbH

## 8 Weitere Informationen

## 8.1 Das Gerät warten

Zur Wartung Ihres 52/XR steht Ihnen die DHD Maintenance Software zur Verfügung. Starten Sie die Software durch doppelklicken auf die Datei MTN5.exe.

Um das Maintenance-Fenster in der Toolbox5 aufzurufen, wählen Sie den Befehl Maintenance Window aus dem Menü View. Sie können ebenfalls die Funktionstaste F7 benutzen.

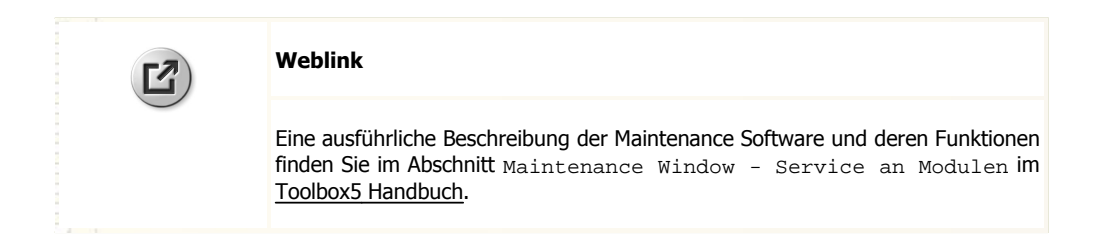

#### 8.1.1 Firmware Update

Jeder 52/XR MADI Router wird mit der zum Zeitpunkt der Auslieferung aktuellsten Firmware (Betriebssoftware) ausgestattet. Weil die Software ständig weiterentwickelt wird, kann es sein, dass nach einiger Zeit eine neuere Version zur Verfügung steht als die, die auf Ihrem System aufgespielt ist. Fragen Sie Ihren DHD Händler nach dem aktuellen Stand der Firmware für Ihr Device.

Sollte eine neuere Version verfügbar sein, müssen Sie zunächst abwägen, ob es in Ihrem Falle sinnvoll ist, ein Update durchzuführen.

| Тірр                                                                                                    |
|----------------------------------------------------------------------------------------------------|
| Aktualisieren Sie die Firmware eines DHD Systems ausschließlich dann, wenn                                                                                                    |
| <ul> <li>Sie neue Funktionen benötigen, die von Ihrer Version noch nicht unterstützt werden,</li> <li>durch die neue Version ein Fehler behoben wird, der Ihr System beeinträchtigt oder</li> <li>Ihr DHD Händler bzw. DHD zu dem Update raten.</li> </ul> |
| Die Firmware eines funktionierenden Systems muss in der Regel nicht aktualisiert werden.                                                                                                    |

Sollten Sie ein Update der Firmware durchführen wollen, stellen Sie zunächst die auf ihr System aufgespielte Version der Firmware fest.

- 1. Markieren Sie dazu in der Geräteliste der Wartungssoftware DHD Maintenance (DHDMT) das System, dessen Firmware Sie aktualisieren möchten.
- 2. In der Zeile Firmware des Hauptfensters finden Sie Angaben zur aktuell aufgespielten Version der Firmware.
- 3. Ein Firmware-Update wird als Datei zur Verfügung gestellt. Für das Firmware-Update eines 52/XR wird die gleiche Datei verwendet wie für das Firmware-Update einer 52/MX Mixing Console. Firmware-Updates für einen 52/XR werden nach dem folgenden Schema bezeichnet:

MX-XR\_06-03-14.fw6

Das Kürzel MX-XR\_06 bezeichnet eine offizielle Firmware Version für das Device. Die zweite Ziffer (hier: 03) verweist auf die Hauptversion der Firmware. Die dritte Ziffer entspricht der Unterversion der Firmware (hier: 14). Die vierte Ziffer muss

immer 01 sein und besagt, dass es sich um eine offizielle Version handelt. Diese Ziffer wird im Dateinamen nicht explizit erwähnt. Jede Firmware-Datei für das Device hat die Dateiendung \_fw6.

Wählen Sie aus dem Menü Update den Befehl Update Firmware... und öffnen Sie die Update-Datei. Ein Gültigkeitstest wird durchgeführt und Sie werden gebeten, den Updateprozess durch Bestätigen zu starten oder den Vorgang gegebenenfalls abzubrechen.

| Confirma | ition                                                                                                    |
|----------|----------------------------------------------------------------------------------------------------|
| ?        | Selected device type : 52/XR<br>Current firmware version : 06.03.12.01<br>Update file device type : 52/XR<br>Update file firmware version : 06.03.14.01<br>Do you want to continue with firmware update? |
|          | Yes No                                                                                                    |

Bestätigungsabfrage vor dem Upload der Firmware.

4. Der Updatevorgang beginnt, wenn Sie auf Yes drücken. Er wird durch einen Prozessbalken angezeigt und dauert nur wenige Sekunden.

| Mtn5           |
|----------------|
| Uploading file |
|                |
|                |

Fortschrittsanzeige während des Upload-Prozess.

5. Nachdem der Updatevorgang erfolgreich beendet wurde, werden Sie gebeten, das System neu zu starten (Reset). Die neue Betriebssoftware wird erst nach einem Neustart vom System übernommen.

| Confirmat | tion                          |
|-----------|-------------------------------|
| ?         | Update successful. Reset now? |
|           | Yes No                        |

Bestätigungsabfrage vor dem Reset des Device.

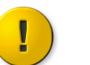

#### Wichtig

Ein Reset unterbricht die Audioverarbeitung des Systems für eine kurze Zeit. Führen sie den Reset Ihres Device also nur aus, wenn Sie sicher sind, dass ein Reset keine wichtigen Signale beeinflußt.

#### © 2008 DHD Deubner Hoffmann Digital GmbH

Sie können den Reset auch auf einen späteren Zeitpunkt verschieben. Beachten Sie aber, dass das System bis zum Neustart noch mit der alten Version der Firmware weiterläuft.

## 8.2 Audio Latenzzeiten

In der nachfolgenden Tabelle finden Sie die Verzögerungszeiten der einzelnen Verarbeitungsschritte eines 52/XR MADI Routers, sowie die Verzögerungswerte für das 52/MB MADI Breakout System und den 52/CR Compact Router. Außerdem sind einige Beispiele aufgeführt, die die Gesamtverzögerung möglicher Signalflusswege zeigen.

|                                                      | Audio<br>Samples | An-<br>Router<br>-An | Dig-<br>Router<br>-An | An-<br>Router<br>-Dig | Dig-<br>Router<br>-Dig | DigSRC-<br>Router<br>-Dig | DigSRC-<br>Router<br>-DigSRC |
|------------------------------------------------------|------------------|----------------------|-----------------------|-----------------------|------------------------|---------------------------|------------------------------|
| Routing Kernel, typische<br>Latenzzeit               | 4                | 4                    | 4                     | 4                     | 4                      | 4                         | 4                            |
| 52/MB und 52/CR Eingang,<br>typische Latenzzeit      | 10               | 10                   | 10                    | 10                    | 10                     | 10                        | 10                           |
| 52/MB und 52/CR Ausgang,<br>typische Latenzzeit      | 10               | 10                   | 10                    | 10                    | 10                     | 10                        | 10                           |
| AD Converter CS5361, Bauteil<br>bedingte Latenzzeit  | 12               | 12                   |                       | 12                    |                        |                           |                              |
| DA Converter PCM1793,<br>Bauteil bedingte Latenzzeit | 29               | 29                   | 29                    |                       |                        |                           |                              |
| SRC AD1895 Eingang, Bauteil<br>bedingte Latenzzeit   | 48               |                      |                       |                       |                        | 48                        | 48                           |
| SRC AD1895 Ausgang, Bauteil<br>bedingte Latenzzeit   | 48               |                      |                       |                       |                        |                           | 48                           |
| Typische<br>Gesamtverzögerung in<br>Samples          |                  | 65                   | 53                    | 36                    | 24                     | 72                        | 120                          |
| Typische<br>Gesamtverzögerung in ms<br>bei 48kHz     |                  | 1.35                 | 1.10                  | 0.75                  | 0.50                   | 1.50                      | 2.50                         |

An- analoger Eingang

Dig-digitaler EingangDigSRC-digitaler Eingang mit Sample Rate Converter

-An analoger Ausgang

-Dig digitaler Ausgang

-DigSRC digitaler Ausgang mit Sample Rate Converter

## 8.3 Anwendungsbeispiel

Im nachfolgenden Bild finden Sie ein Beispiel, wie ein 52/XR MADI Router in ein Audionetzwerk eingebunden werden kann.

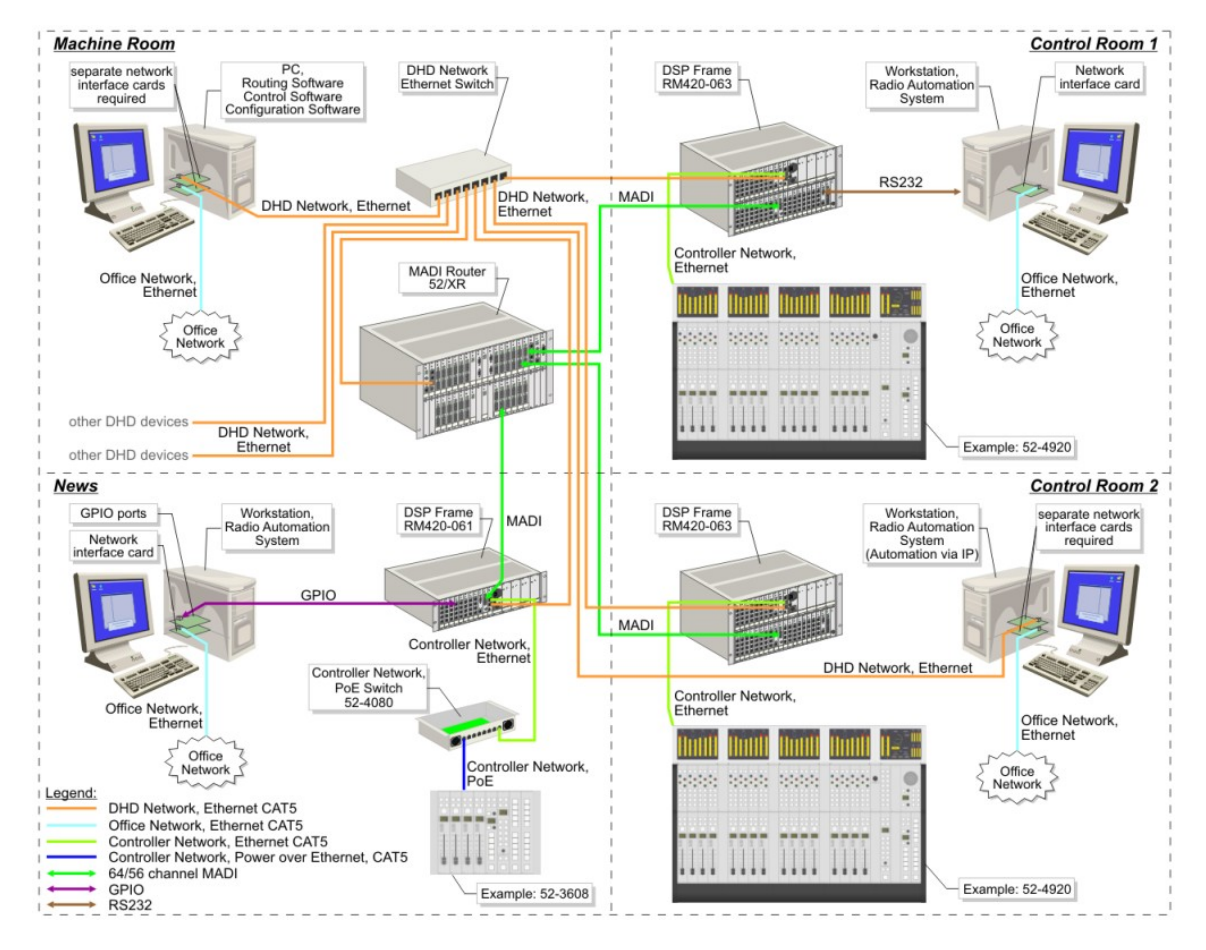

Series 52 Audionetzwerk mit einem 52/XR MADI Router und 52/MX Bedienkonsolen.

In diesem Beispiel befindet sich im Geräteraum (Machine Room) ein 52/XR MADI Router der via MADI mit den Bedienkonsolen in den Studios (Control Room 1, Control Room 2 und News) verbunden ist. Über das DHD Ethernet Netzwerk kann der Router mit anderen Geräten Steuerdaten austauschen.

Weitere Informationen zur Verkabelung eines 52/XR MADI Routers finden Sie in der 52/XR MADI Router Installationsanleitung.

#### © 2008 DHD Deubner Hoffmann Digital GmbH

# Index

## 3

32bit float 22

# 5

52/MB an einem MADI Port 26 52-5048A - Power Supply Module 48V / 200W 9 52-5860A - XD/XR RS232/RS422 Extender 9 52-5862A - XD/XR RS232/RS232 Extender 9 52-6063A - XR Router/DSP Frame 3U, empty 9 52-6066A - XR Router/DSP Frame 6U, empty 9 52-6120A - XR Dual MADI Module, multimode 9 52-6125A - XR Dual MADI Module, single mode 9 52-6440A - XR Router/DSP Kernel Module 4096 9 52-6442A - XR Router/DSP Kernel Module 2048 9 52-6710A - XR Router/DSP Sync. Module 9 52-6720A - XR True Output Monitoring 9 52-6850A - XR Comm. Controller, red 9 52-6851A - XR Communication Controller 9 52-8550 - Routing/Scheduling Software 9 52-8551 - Routing Software 9 52-8553 - Additional license for RM52-8550 9 52-8554 - Additional license for RM52-8551 9 52-8555 - Routing Software, basic 9

# A

AES10 MADI 22 Anwendungsbeispiel 33 Audio 27 Audio Latenz 32 Audionetzwerk 33 Automatically via DHCP 13 Automatische IP Zuweisung per DHCP Server 13

# В

Bediensoftware 9 Beispiel 33 Benennen und konfigurieren einzelner I/Os 25

# С

Communication Controller 22 Controller Module 9 Controller-Redundanz 10

## D

Datentransferrate 12 Der Gerätename 13 DHCP server 13 **DHD** Communication Server 20 **DHD** Connection Dialog 28 DHDOM 29 DHDOS 29 Die Konfiguration in ein Gerät übertragen 28 Die Seriennummer 13 DSP Frame I/O 22 DSP Frame I/O Konfiguration 22

# Ε

Ein- und Ausgänge 25 Ethernet Schnittstelle 12

# F

Feste IP Einstellung 13 Firmware Update 30 Fixed 13

# G

Gerät mit einem PC verbinden 12 Gerät warten 30 Gerät zusammenstellen 9 Geräte hinzufügen 21

# Η

Hardware Name 13 Headroom 22

# 

I/O Frames 9 I/O Module 9 IEEE 802.3u 12 Installation des USB Treibers 16 Internal Synchronisation 27 IP address 12 **IP** Adresse 12 **IP Einstellungen** 13 IP Grundeinstellungen 12 **IP** Konfiguration 13

# Κ

Kommunikation12Konfiguration mit der Toolbox5 Software20Konfiguration übertragen28

# 

Latenz 32 Load to Device 28

# Μ

MADI port 22 MADI Redundanz konfigurieren 27 MADI-Redundanz 10 Mail Server 13 Maintenance Software 30 Maintenance Window 13 Modulliste 9

# Ν

Network Config 13 Network Time Protocol 13 Netzteile 9 Netzteil-Redundanz 10 NTP 13 Number of Channels 25 Nutzungsbedingungen 4

# R

Redundanzoptionen 10 Retrieve Current 13 Router / DSP Kernel-Redundanz 10 Router Kernel 22

# S

Serial No 13 Seriennummer 12, 13 Steuerung des 52/XR MADI Routers 29 subnet mask 12 Subnetzmaske 12 Sync Module 22 27 Sync Source 1 Sync Source 2 27 Synchronisation 27 Synchronisationsquelle 27

DHD

|       | •• | DHD |
|-------|----|-----|
| Index | 36 |     |
|       |    |     |

Sync-Modul-Redundanz 10

# Т

Time Server13Toolbox520

# U

| Über dieses Buch  | 5  |
|-------------------|----|
| Update Firmware   | 30 |
| USB Schnittstelle | 16 |

# V

VariSpeed 27 View menu 13